# Wir verstehen Wasser.

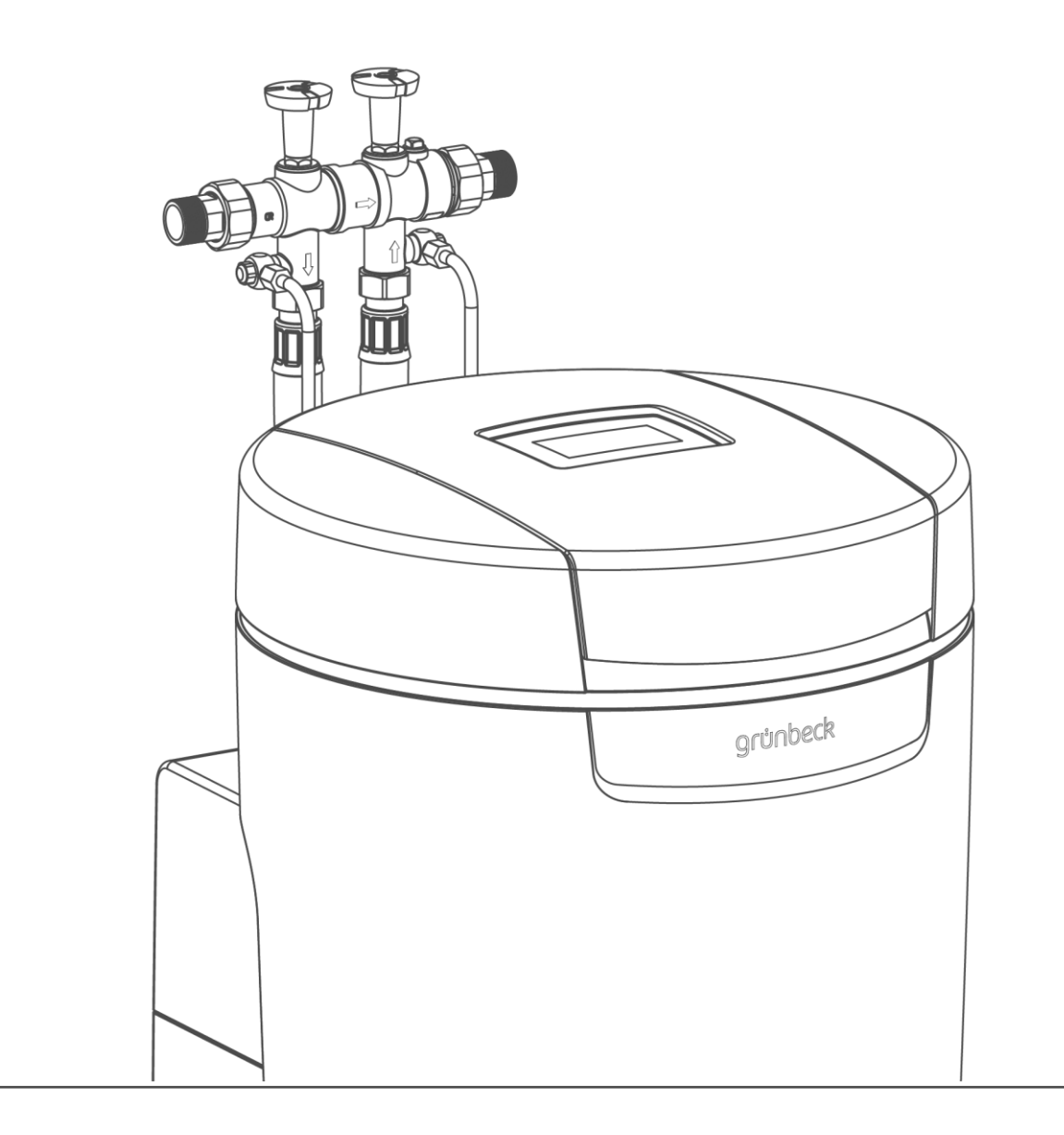

# Hygieneanlage | safeliQ:EB

Betriebsanleitung

grünbeck

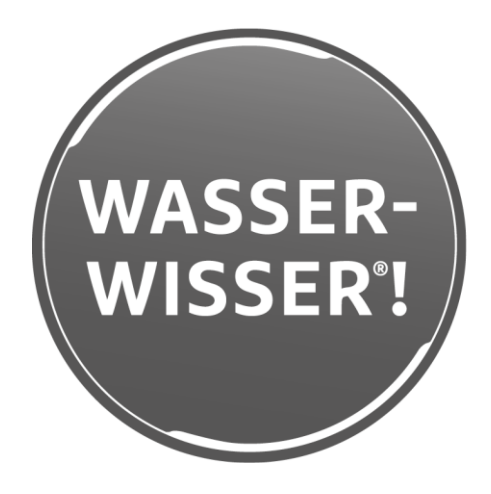

Zentraler Kontakt Deutschland

Vertrieb Telefon 09074 41-0

Service Telefon 09074 41-333 Telefax 09074 41-120

Erreichbarkeit Montag bis Donnerstag 7:00 - 18:00 Uhr

Freitag 7:00 - 16:00 Uhr

> Technische Änderungen vorbehalten. © by Grünbeck Wasseraufbereitung GmbH

Originalbetriebsanleitung Stand: März 2023 Bestell-Nr.: TD3-EE002\_de\_064

# Inhaltsverzeichnis

| Inha                                          | Itsverzeichnis                                                                                                    | 3                                                    |
|-----------------------------------------------|----------------------------------------------------------------------------------------------------|------------------------------------------------------|
| 1                                             | Einführung                                                                                                    | 4                                                    |
| 1.1<br>1.2<br>1.3<br>1.4<br>1.5               | Gültigkeit der Anleitung<br>Produktidentifizierung<br>Verwendete Symbole<br>Darstellung von Warnhinweisen<br>Personalanforderungen                                               | 4<br>4<br>5<br>6<br>6                                |
| 2                                             | Sicherheit                                                                                                    | 8                                                    |
| 2.1<br>2.2                                    | Sicherheitsmaßnahmen<br>Produktspezifische Sicherheitshinweise                                                                                                    | 8<br>9                                               |
| 3                                             | Produktbeschreibung                                                                                                    | . 10                                                 |
| 3.1<br>3.2<br>3.3<br>3.4<br>3.5<br>3.6<br>3.7 | Bestimmungsgemäße Verwendung<br>Produktkomponenten<br>Funktionsbeschreibung<br>Zulässiges Regeneriermittel<br>Produktregistrierung<br>Zubehör<br>Ein- und Ausgänge der Steuerung | . 10<br>. 11<br>. 12<br>. 12<br>. 12<br>. 13<br>. 14 |
| 4                                             | Transport, Aufstellung und Lagerung                                                                                                    | . 16                                                 |
| 4.1<br>4.2<br>4.3                             | Versand/Anlieferung/Verpackung<br>Transport/Aufstellung<br>Lagerung                                                                                                    | . 16<br>. 16<br>. 16                                 |
| 5                                             | Installation                                                                                                    | . 17                                                 |
| 5.1<br>5.2<br>5.3                             | Anforderungen an den Installationsort<br>Lieferumfang prüfen<br>Produkt installieren                                                                                             | . 17<br>. 18<br>. 19                                 |
| 6                                             | Inbetriebnahme                                                                                                    | . 22                                                 |
| 6.1<br>6.2                                    | Produkt in Betrieb nehmen<br>Produkt an Betreiber übergeben                                                                                                    | . 22<br>. 24                                         |
| 7                                             | Betrieb/Bedienung                                                                                                    | . 25                                                 |

| 7.1<br>7.2<br>7.3<br>7.4<br>7.5<br>7.6<br>7.7<br>7.8 | Touchdisplay<br>Menüstruktur<br>Verbindung zur Grünbeck-Cloud<br>Salztabletten nachfüllen<br>Hygieneelemente tauschen<br>Manuelle Desinfektion starten<br>Desinfektionszeitpunkt einstellen<br>Installateur-Ebene (Code 005) | 25<br>27<br>32<br>32<br>33<br>33<br>33 |
|------------------------------------------------------|----------------------------------------------------------------------------------------------------|----------------------------------------|
| 8                                                    | Instandhaltung                                                                                                    | .36                                    |
| 8.1<br>8.2<br>8.3<br>8.4<br>8.5<br>8.6<br>8.7        | Reinigung<br>Intervalle<br>Inspektion<br>Wartung<br>Verbrauchsmaterial<br>Ersatzteile<br>Verschleißteile                                                                                                    | 36<br>37<br>37<br>39<br>39<br>39       |
| 9                                                    | Störung                                                                                                    | .41                                    |
| 9.1<br>9.2                                           | Displaymeldungen<br>Sonstige Beobachtungen                                                                                                    | 41<br>44                               |
| 10                                                   | Außerbetriebnahme                                                                                                    | .45                                    |
| 10.1<br>10.2                                         | Temporärer Stillstand<br>Endgültiges Stillsetzen                                                                                                    | 45<br>45                               |
| 11                                                   | Demontage und Entsorgung                                                                                                    | .46                                    |
| 11.1<br>11.2<br>11.3                                 | Personenbezogene Daten löschen<br>Demontage<br>Entsorgung                                                                                                    | 46<br>46<br>47                         |
| 12                                                   | Technische Daten                                                                                                    | .48                                    |
| 13                                                   | Betriebshandbuch                                                                                                    | 50                                     |
| 13.1                                                 | Inbetriebnahmeprotokoll                                                                                                    | 50                                     |

# 1 Einführung

Diese Anleitung richtet sich an Betreiber, Bediener und Fachkräfte und ermöglicht den sicheren und effizienten Umgang mit dem Produkt. Die Anleitung ist Bestandteil des Produkts.

- Lesen Sie diese Anleitung und die enthaltenen Anleitungen der Komponenten aufmerksam durch, bevor Sie Ihr Produkt betreiben.
- ► Halten Sie alle Sicherheitshinweise und Handlungsanweisungen ein.
- Bewahren Sie diese Anleitung sowie alle mitgeltenden Unterlagen auf, damit sie bei Bedarf zur Verfügung stehen.

Abbildungen in dieser Anleitung dienen dem grundsätzlichen Verständnis und können von der tatsächlichen Ausführung abweichen.

# 1.1 Gültigkeit der Anleitung

Diese Anleitung ist für folgendes Produkt gültig:

• Hygieneanlage safeliQ:EB30

# 1.2 Produktidentifizierung

Anhand der Produktbezeichnung und der Bestell-Nr. auf dem Typenschild können Sie Ihr Produkt identifizieren.

Prüfen Sie, ob die in Kapitel 1.1 angegebenen Produkte mit Ihrem Produkt übereinstimmen.

:

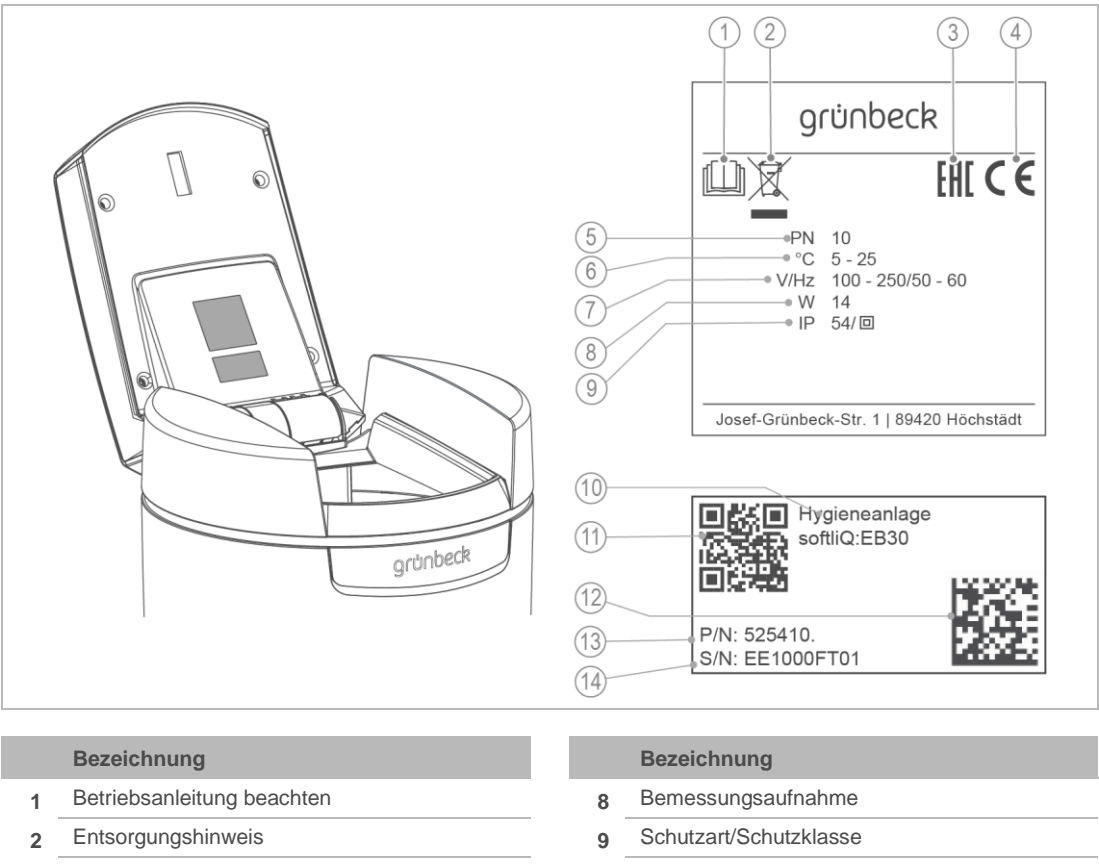

Das Typenschild finden Sie auf der Innenseite des Salztankdeckels.

- 3 EAC-Prüfzeichen
- 4 CE-Kennzeichnung
- 5 Nenndruck
- 6 Umgebungstemperatur
- 7 Bemessungsspannungsbereich/-frequenz

|    | Bezeichnung            |
|----|------------------------|
| 8  | Bemessungsaufnahme     |
| 9  | Schutzart/Schutzklasse |
| 10 | Produktbezeichnung     |
| 11 | QR-Code                |
| 12 | Data-Matrix-Code       |
| 13 | Bestell-Nr.            |
| 14 | Serien-Nr.             |
|    |                        |

# 1.3 Verwendete Symbole

| Symbol | Bedeutung                                                     |
|--------|---------------------------------------------------------------|
|        | Gefahr und Risiko                                             |
|        | wichtige Information oder Voraussetzung                       |
|        | nützliche Information oder Tipp                               |
|        | schriftliche Dokumentation erforderlich                       |
|        | Arbeiten, die nur von Fachkräften durchgeführt werden dürfen  |
|        | Arbeiten, die nur vom Kundendienst durchgeführt werden dürfen |

# 1.4 Darstellung von Warnhinweisen

Diese Anleitung enthält Hinweise, die Sie zu Ihrer persönlichen Sicherheit beachten müssen. Die Hinweise sind mit einem Warnzeichen ausgezeichnet und folgendermaßen aufgebaut:

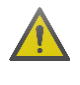

SIGNALWORT Art und Quelle der Gefährdung

- Mögliche Folgen
- Maßnahmen zur Vermeidung

Folgende Signalwörter sind je nach Gefährdungsgrad definiert und können im vorliegenden Dokument verwendet sein:

| Warnzeichen und<br>Signalwort |          |                      | Folgen bei Missachtung der Hinweise                                                                                            |
|-------------------------------|----------|----------------------|----------------------------------------------------------------------------------------------------|
|                               | GEFAHR   |                      | Tod oder schwere Verletzungen                                                                                                  |
|                               | WARNUNG  | Personen-<br>schäden | möglicherweise Tod oder schwere Verletzungen                                                                                   |
|                               | VORSICHT |                      | möglicherweise mittlere oder leichte Verletzungen                                                                              |
|                               | HINWEIS  | Sachschäden          | möglicherweise Beschädigung von Komponenten, des Produkts<br>und/oder seiner Funktionen oder einer Sache in seiner<br>Umgebung |
|                               |          |                      |                                                                                                    |

# 1.5 Personalanforderungen

1.5.1 Während der einzelnen Lebensphasen des Produkts führen unterschiedliche Personen Arbeiten am Produkt aus. Die Arbeiten erfordern unterschiedliche Qualifikationen.

### 1.5.2 Qualifikation des Personals

| Personal                                                               | Voraussetzungen                                                                                                    |
|------------------------------------------------------------------------|----------------------------------------------------------------------------------------------------|
| Bediener                                                               | <ul> <li>Keine besonderen Fachkenntnisse</li> <li>Kenntnisse über die übertragenen Aufgaben</li> <li>Kenntnisse über mögliche Gefahren bei unsachgemäßem Verhalten</li> <li>Kenntnisse über die erforderlichen Schutzeinrichtungen und<br/>Schutzmaßnahmen</li> <li>Kenntnisse über Restrisiken</li> </ul> |
| Betreiber                                                              | <ul> <li>Produktspezifische Fachkenntnisse</li> <li>Kenntnisse über gesetzliche Vorschriften zum Arbeits- und Unfallschutz</li> </ul>                                                                                                    |
| Fachkraft<br>• Elektrotechnik<br>• Sanitärtechnik (SHK)<br>• Transport | <ul> <li>Fachliche Ausbildung</li> <li>Kenntnisse über einschlägige Normen und Bestimmungen</li> <li>Kenntnisse über die Erkennung und Vermeidung möglicher Gefahren</li> <li>Kenntnisse über gesetzliche Vorschriften zum Unfallschutz</li> </ul>                                                         |
| Kundendienst<br>(Werks-/Vertragskundendienst)                          | <ul><li>Erweiterte produktspezifische Fachkenntnisse</li><li>Geschult durch Grünbeck</li></ul>                                                                                                    |

# 1.5.3 Berechtigungen des Personals

Die folgende Tabelle beschreibt, welche Tätigkeiten von wem durchgeführt werden dürfen.

|                                    | Bediener | Betreiber | Fachkraft | Kundendienst |
|------------------------------------|----------|-----------|-----------|--------------|
| Transport und Lagerung             |          | Х         | Х         | Х            |
| Installation und Montage           |          |           | Х         | Х            |
| Inbetriebnahme                     |          |           | х         | Х            |
| Betrieb und Bedienung              | Х        | х         | Х         | Х            |
| Ausnahme: Hygieneelemente tauschen |          |           |           | Х            |
| Reinigung                          | Х        | х         | х         | Х            |
| Inspektion                         | Х        | х         | х         | Х            |
| Wartung halbjährlich               |          |           | х         | Х            |
| jährlich                           |          |           |           | Х            |
| Störungsbeseitigung                | Х        | х         | х         | Х            |
| Instandsetzung                     |          |           |           | Х            |
| Außer- und Wiederinbetriebnahme    |          |           | х         | Х            |
| Demontage und Entsorgung           |          |           | Х         | х            |

# 2 Sicherheit

## 2.1 Sicherheitsmaßnahmen

- Betreiben Sie Ihr Produkt nur, wenn alle Komponenten ordnungsgemäß installiert wurden.
- Beachten Sie die örtlich gültigen Vorschriften zum Trinkwasserschutz, zur Unfallverhütung und zur Arbeitssicherheit.
- Nehmen Sie keine Änderungen, Umbauten, Erweiterungen oder Programmänderungen an Ihrem Produkt vor.
- Verwenden Sie bei Wartung oder Reparatur nur Original-Ersatzteile.
- Halten Sie die Räumlichkeiten vor unbefugtem Zugang verschlossen, um gefährdete oder nicht eingewiesene Personen vor Restrisiken zu schützen.
- Beachten Sie die Wartungsintervalle (siehe Kapitel 8.2). Nichtbeachtung kann eine mikrobiologische Kontamination Ihrer Trinkwasserinstallation zur Folge haben.

#### 2.1.1 Mechanische Gefahren

- Keinesfalls dürfen Sie Sicherheitseinrichtungen entfernen, überbrücken oder anderweitig unwirksam machen.
- Benutzen Sie bei sämtlichen Arbeiten an der Anlage, die nicht vom Boden aus durchgeführt werden können, standfeste, sichere, selbstständig stehende Aufstiegshilfen.

#### 2.1.2 Drucktechnische Gefahren

- Komponenten können unter Druck stehen. Es besteht die Gefahr von Verletzungen und Sachschäden durch ausströmendes Wasser und durch unerwartete Bewegung von Komponenten. Prüfen Sie regelmäßig die Druckleitungen an der Anlage.
- Stellen Sie vor Beginn von Reparatur- und Wartungsarbeiten sicher, dass alle betroffenen Komponenten drucklos sind.

#### 2.1.3 Elektrische Gefahren

Bei Berührung mit spannungsführenden Komponenten besteht unmittelbare Lebensgefahr durch Stromschlag. Beschädigung der Isolation oder einzelner Komponenten kann lebensgefährlich sein.

- Lassen Sie elektrische Arbeiten am Produkt nur von einer Elektro-Fachkraft durchführen.
- Schalten Sie bei Beschädigungen von spannungsführenden Komponenten die Spannungsversorgung sofort ab und veranlassen Sie eine Reparatur.

- Schalten Sie die Versorgungsspannung vor Arbeiten an elektrischen Komponenten ab. Leiten Sie die Restspannung ab.
- Überbrücken Sie niemals elektrische Sicherungen. Setzen Sie Sicherungen nicht außer Betrieb. Halten Sie beim Auswechseln von Sicherungen die korrekten Stromstärkenangaben ein.
- Halten Sie Feuchtigkeit von spannungsführenden Teilen fern. Feuchtigkeit kann zum Kurzschluss führen.

#### 2.1.4 Schutzbedürftige Personengruppe

- Kinder dürfen nicht mit dem Produkt spielen.
- Dieses Produkt ist nicht dafür bestimmt, durch Personen (einschließlich Kinder) mit eingeschränkten Fähigkeiten, mangelnder Erfahrung oder mangelndem Wissen benutzt zu werden. Es sei denn, sie werden beaufsichtigt, wurden in die sichere Verwendung des Produkts eingewiesen und verstehen die resultierenden Gefahren.
- Kinder sollten beaufsichtigt werden, um sicherzustellen, dass die Kinder nicht mit dem Produkt spielen.
- Reinigung und Wartung dürfen nicht von Kindern durchgeführt werden.

### 2.2 Produktspezifische Sicherheitshinweise

#### 2.2.1 Signale und Warneinrichtungen am Produkt

#### Kennzeichnungen am Produkt

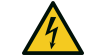

Stromschlaggefahr

- ▶ Befolgen Sie alle Warn- und Sicherheitshinweise.
- Ersetzen Sie unleserliche oder beschädigte Zeichen und Piktogramme umgehend.

# 3 Produktbeschreibung

## 3.1 Bestimmungsgemäße Verwendung

- Die Hygieneanlage safeliQ:EB darf ausschließlich zur Keimreduktion von mikrobiologisch belastetem kaltem Trinkwasser verwendet werden.
- Die Hygieneanlage safeliQ:EB ist mit einer Hygieneeinheit zur Reduktion von Mikroorganismen ausgestattet. Der Rückhalt von Pseudomonas aeruginosa und Escherichia coli beträgt 99,99%.
- Die Hygieneanlage safeliQ:EB ist f
  ür die Versorgung mit hygienisch aufbereitetem Wasser f
  ür Installationen mit einem Nenndurchfluss von bis zu 3,0 m<sup>3</sup>/h geeignet. Darunter fallen, neben Ein- und Mehrfamilienhaushalten mit max. 5 Personen, auch Kinderg
  ärten und gewerbliche Objekte.
- Die Hygieneanlage safeliQ:EB dient zur prophylaktischen Hygienebehandlung von Trinkwasser im Falle einer auftretenden mikrobiologischen Belastung.
- Die Standzeit der Hygieneelemente beträgt 250 m<sup>3</sup> oder 2 Jahre, je nachdem was zuerst eintritt. Nach Erreichen der Standzeit müssen die Hygieneelemente vom Kundendienst getauscht werden. Bei größerem Wasserbedarf oder Dauerdurchflüssen wird der Einsatz von safeliQ-Systemanlagen empfohlen.

#### 3.1.1 Vorhersehbare Fehlanwendung

• Die Hygieneanlage safeliQ darf nicht mit Eigenwasser betrieben werden.

### 3.2 Produktkomponenten

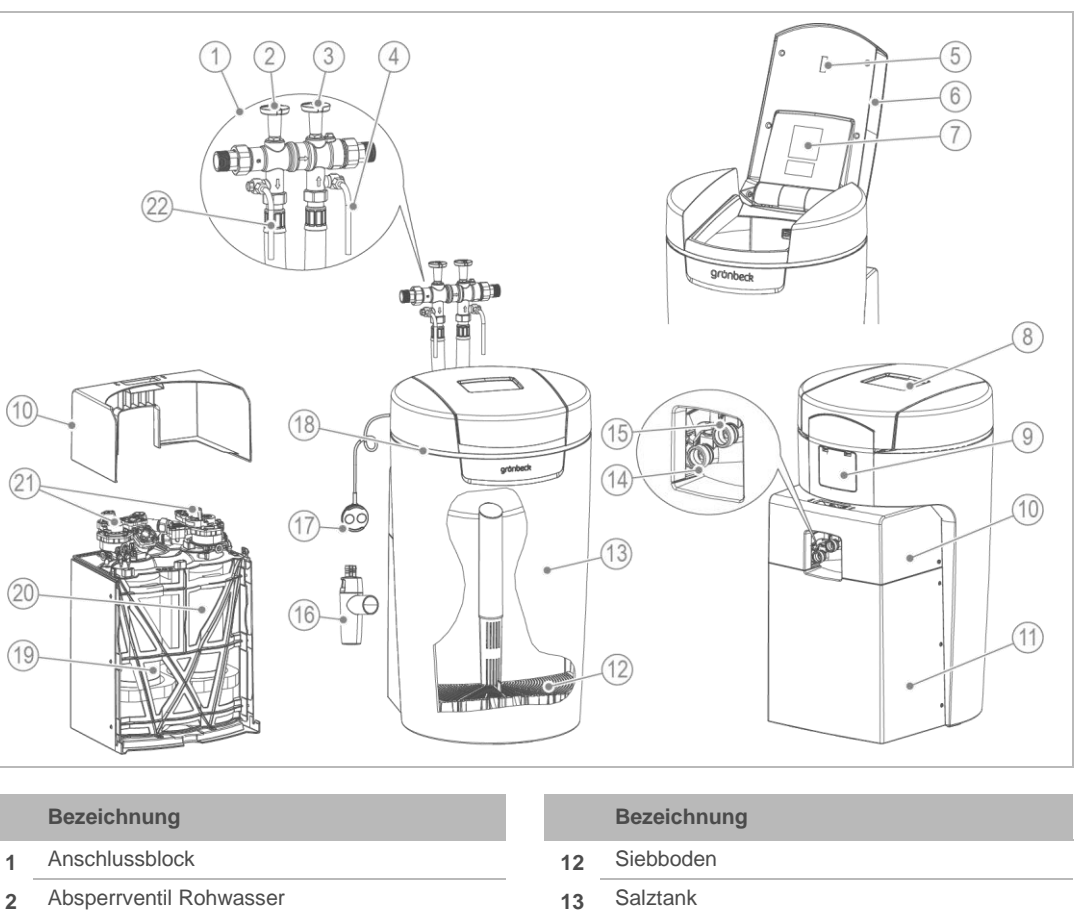

- 3 Absperrventil hygienisch behandeltes Wasser
- 4 Probehahn hygienisch behandeltes Wasser
- 5 Sensor Salzvorratsanzeige
- 6 Salztankdeckel
- 7 Typenschild
- 8 Steuerung (Display)
- 9 Abdeckung Anschlüsse (Kundenschnittstelle)
- 10 Technikgehäuse Oberteil
- 11 Technikgehäuse Unterteil

|    | Bezeichnung                             |
|----|-----------------------------------------|
| 12 | Siebboden                               |
| 13 | Salztank                                |
| 14 | Anschluss hygienisch behandeltes Wasser |
| 15 | Anschluss Rohwasser                     |
| 16 | Kanalanschluss DN 50 nach DIN EN 1717   |
| 17 | Wassersensor                            |
| 18 | LED-Leuchtring                          |
| 19 | Hygieneeinheit 1                        |
| 20 | Hygieneeinheit 2                        |
| 21 | Steuerventile                           |
| 22 | Probehahn Rohwasser                     |

#### Salzvorratsanzeige

Ein Lichtsensor kontrolliert einmal pro Desinfektion die Füllhöhe der Salztabletten. Bei Unterschreiten der Mindestfüllhöhe gibt die Steuerung eine Warnmeldung aus. Die Steuerung berechnet die voraussichtliche Reichweite des Salzvorrats und zeigt diese in Tagen an.

#### **LED-Leuchtring**

Der LED-Leuchtring dient als optisches Signal bei Wasserbehandlung, Bedienung und Störung. In der Standardeinstellung verhält sich der LED-Leuchtring wie folgt:

- Leuchten bei Wasserbehandlung
- Leuchten bei Bedienung der Steuerung
- Intervall-Blinken bei auftretenden Störungen
- Intervall-Blinken bei Salz-Vorwarnung

Der LED-Leuchtring kann auf dauerhaftes Leuchten eingestellt oder deaktiviert werden.

#### Wassersensor

Der Wassersensor erkennt Wasser am Installationsort der safeliQ, meldet dies über die Steuerung der safeliQ oder über die Grünbeck myProduct-App und löst (wenn aktiviert) ein Audio-Signal aus.

#### Kanalanschluss

Der Kanalanschluss DN 50 mit Siphon dient der fachgerechten Montage nach DIN EN 1717.

### 3.3 Funktionsbeschreibung

#### 3.3.1 Verfahren

Die Hygieneeinheit fixiert über elektrostatische Wechselwirkung Mikroorganismen (z. B. Bakterien) auf der Hygienemembran. Beim Durchströmen der Hygienemembran werden die Mikroorganismen physikalisch aus dem Wasser entfernt. Die fixierten Mikroorganismen werden in regelmäßigem Abstand durch eine Desinfektion inaktiviert.

#### 3.3.2 Arbeitsweise

Der Zeitpunkt der Anlagendesinfektion wird in ein Zeitfenster gelegt, in dem wenig Wasser verbraucht wird. Alternativ kann der Zeitpunkt der Desinfektion auf einen festen Zeitpunkt oder flexibel pro Wochentag eingestellt werden.

Alle 3 Tage löst die safeliQ aus hygienischen Gründen eine Anlagendesinfektion aus.

### 3.4 Zulässiges Regeneriermittel

Die Hygieneanlagen safeliQ dürfen nur mit folgendem Regeneriermittel betrieben werden:

• Salztabletten nach DIN EN 973 Typ A

### 3.5 **Produktregistrierung**

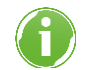

Durch die Produktregistrierung verlängert sich Ihre Garantie um 1 Jahr.

Für die Produktregistrierung stehen Ihnen folgende Wege zur Verfügung:

- Registrierung über die Grünbeck-Homepage (www.gruenbeck.de).
- Registrierung über die Grünbeck myProduct-App (siehe Kapitel 7.3).
- Registrierung über die beiliegende Postkarte.

### 3.6 Zubehör

Sie können Ihr Produkt mit Zubehör nachrüsten. Der für Ihr Gebiet zuständige Außendienstmitarbeiter und die Grünbeck-Zentrale stehen Ihnen für nähere Informationen zur Verfügung.

| Bild    | Produkt                                                                                                    | Bestell-Nr.                              |
|---------|----------------------------------------------------------------------------------------------------|------------------------------------------|
| (COB)   | Dosieranlage exaliQ:KC6-e                                                                                                    | 117 460                                  |
| grander | Dosieranlage exaliQ:SC6-e                                                                                                    | 117 465                                  |
|         | Elektronisch gesteuerte Dosiertechnik zum Korrosionsschutz der W<br>zur Stabilisierung der Gesamthärte. Durch die integrierte iQ-Schnit<br>zusätzliche Wasserzählerarmatur benötigt. | Vasserleitung oder<br>tstelle wird keine |
|         | Sicherheitseinrichtung protectliQ:A25                                                                                                    | 126 405                                  |
|         | Produkt zum Schutz vor Wasserschäden in Ein- und Zweifamilienh<br>Weitere Größen auf Anfrage.                                                                                        | äusern.                                  |
| 0       | Regenerierwasserförderpumpe                                                                                                    | 188 800                                  |
|         | Zur Abführung des Regenerierwassers in höher gelegene Abflussle                                                                                                    | eitungen.                                |
|         | Verlängerungsset für Anschlussschläuche DN 25                                                                                                    | 187 660e                                 |
|         | Zur Schlauchverlängerung auf 1,6 m.                                                                                                    |                                          |
|         |                                                                                                    |                                          |

| Bild | Produkt                                                                                 | Bestell-Nr. |
|------|-----------------------------------------------------------------------------------------|-------------|
|      | Anschlusswinkel 90 °- 1" (2 Stück)                                                      | 187 865     |
|      | Zur näheren Führung der Anschlussschläuche an der safeliQ, bei engen Einbausituationen. |             |
|      | Einbau-Set softliQ                                                                      | 188 865     |
|      | Platzsparender Kombi-Anschluss von Hygieneanlage und Filter.                            |             |

# 3.7 Ein- und Ausgänge der Steuerung

Die Steuerung verfügt über potentialfreie Ein- und Ausgänge (siehe Kapitel 7.8).

#### 3.7.1 Daten-Platine

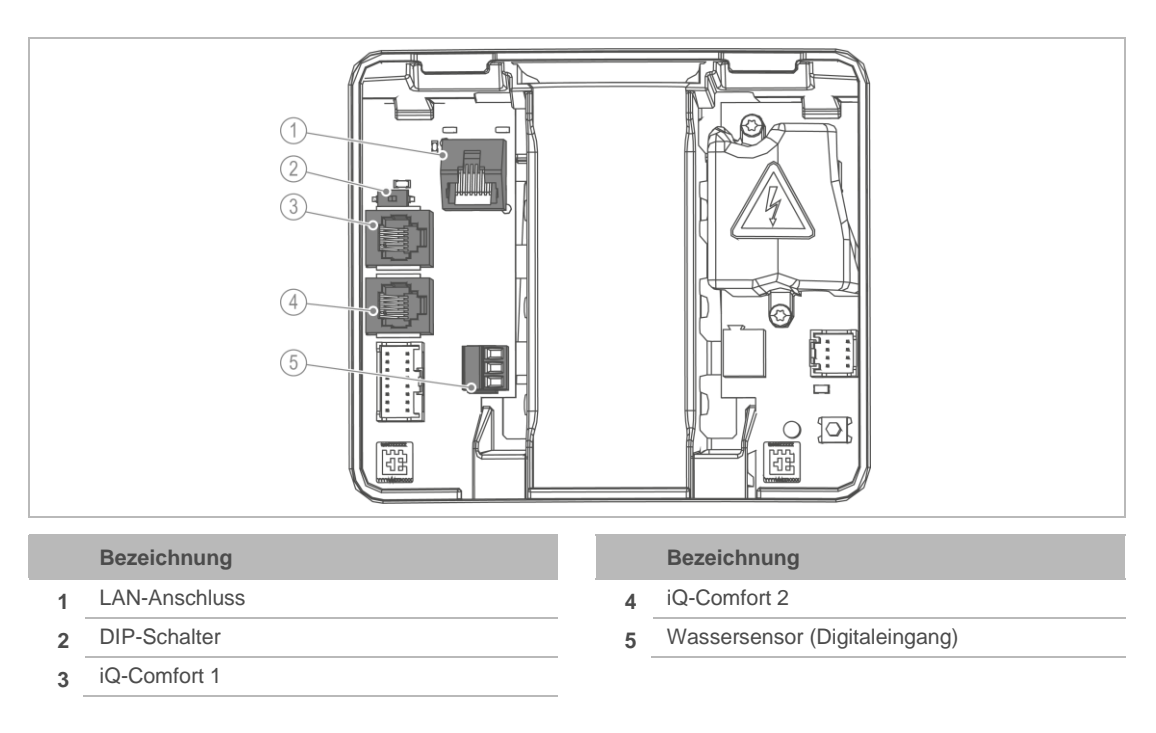

- Klemmen Sie den Wassersensor ab, falls Sie dem Digitaleingang eine andere Funktion geben wollen.
- Verwenden Sie als Anschlussleitung LiYY 2x0,5 mm<sup>2</sup> oder vergleichbar. (Ein größerer Leitungsquerschnitt ist ungeeignet.)

#### Wassersensor (Digitaleingang)

Pinbelegung:

- Klemme oben + Klemme Mitte = Wassersensor
- Klemme unten + Klemme Mitte = Desinfektionsauslösung oder Desinfektionssperre
- ► Legen Sie an alle 3 Klemmen keine Spannungssignale an.

#### iQ-Comfort Schnittstellen

Die iQ-Comfort-Schnittstellen sind zur Vernetzung von Grünbeck-Produkten, z. B. exaliQ.

 Schalten Sie den DIP-Schalter auf ON (linke Stellung), um die iQ-Comfort-Schnittstellen freizuschalten.

#### 3.7.2 Power-Platine

**WARNUNG** Elektrische Spannung unter dem Berührschutz

- Stromschlag
- ► Ziehen Sie den Netzstecker, bevor Sie den Berührschutz entfernen.

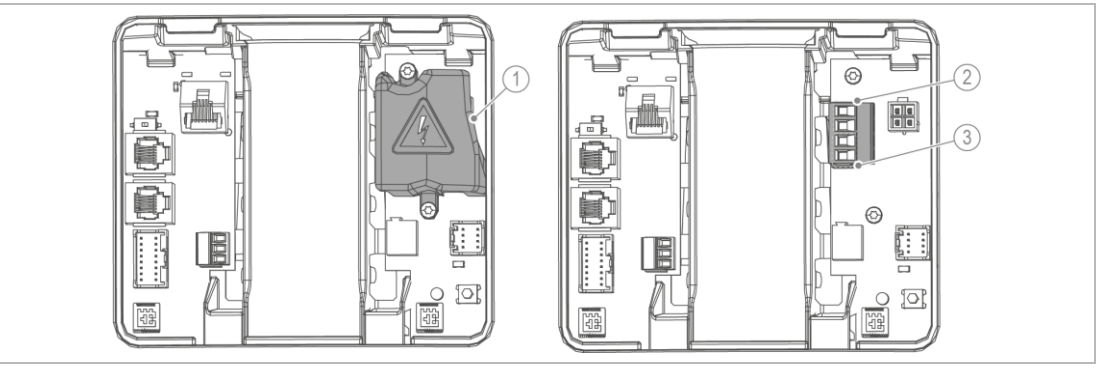

|   | Bezeichnung                                |                     | Werkseinstellung            |
|---|--------------------------------------------|---------------------|-----------------------------|
| 1 | Berührschutz                               |                     |                             |
| 2 | Störmeldekontakt<br>(obere beiden Klemmen) | max. 230 V/max. 1 A | N.C.                        |
| 3 | Programmierbarer Ausgang                   | max. 230 V/max. 1 A | Regenerierwasserförderpumpe |

- 1. Entfernen Sie den Berührschutz, um an die Power-Platine zu gelangen.
- **2.** Verwenden Sie zum Anschluss am Störmeldekontakt bzw. am programmierbaren Ausgang folgende Anschlussleitungen:
  - Flexible Leitungen der Qualität H05xx F 2x0,75 mm<sup>2</sup> oder vergleichbar, da mit Netzspannung betriebene Verbraucher angeschlossen werden können.
- 3. Bringen Sie nach erfolgtem Anschluss den Berührschutz an.

# 4 Transport, Aufstellung und Lagerung

# 4.1 Versand/Anlieferung/Verpackung

Die Anlage ist werkseitig auf einer Palette fixiert und gegen Kippen gesichert.

- ▶ Prüfen Sie bei Erhalt unverzüglich auf Vollständigkeit und Transportschäden.
- ► Gehen Sie bei erkennbarem Transportschaden wie folgt vor:
  - Nehmen Sie die Lieferung nicht oder nur unter Vorbehalt entgegen.
  - Vermerken Sie den Schadensumfang auf den Transportunterlagen oder auf dem Lieferschein des Transporteurs
  - Leiten Sie eine Reklamation ein.
- Versenden Sie das Produkt nur per Spedition (nicht per Paketdienstleister).

# 4.2 Transport/Aufstellung

- Transportieren Sie das Produkt senkrecht in der Original-Verpackung zum Installationsort.
- ▶ Beachten Sie die Symbole und Hinweise auf der Verpackung.
- Entfernen Sie die Verpackung erst kurz vor der Installation.
- ► Tragen Sie das Produkt mit Hilfe einer zweiten Person.
- ► Verwenden Sie zum Tragen die Griffmulden.

### 4.3 Lagerung

- Lagern Sie das Produkt geschützt vor folgenden Einflüssen:
  - Feuchtigkeit, Nässe
  - Umwelteinflüssen wie Wind, Regen, Schnee, etc.
  - Frost, direkter Sonneneinstrahlung, starker Wärmeeinwirkung
  - Chemikalien, Farbstoffen, Lösungsmitteln und deren Dämpfen

# 5 Installation

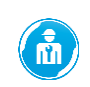

Die Installation einer Hygieneanlage ist ein wesentlicher Eingriff in die Trinkwasserinstallation und darf nur von einer Fachkraft vorgenommen werden.

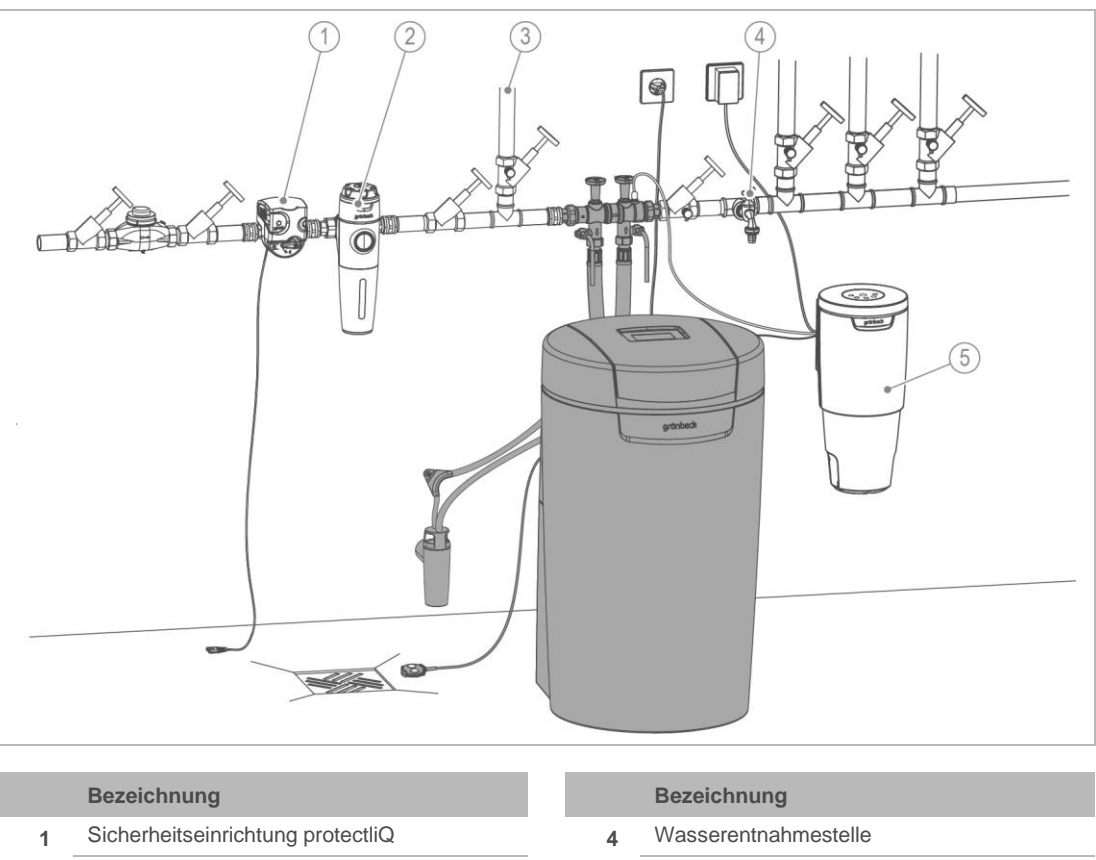

- 2 Trinkwasserfilter pureliQ
- 3 Gartenwasserleitung

5 Dosieranlage exaliQ

### 5.1 Anforderungen an den Installationsort

- Örtliche Installationsvorschriften, allgemeine Richtlinien und technische Daten sind zu beachten.
- Die Funktionalität der Anlage ist bei Verwendung von Trinkwasser gemäß TrinkwV gewährleistet. Eine erhöhte Trübung, innerhalb der Grenzwerte, kann zu einem erhöhten Druckverlust führen und die Nutzungsdauer der Hygieneelemente verringern.
- Der Installationsort muss frostsicher sein und den Schutz des Produkts vor direkter Sonneneinstrahlung, Chemikalien, Farbstoffen, Lösungsmitteln und deren Dämpfen gewährleisten.
- Vor dem Produkt muss ein Trinkwasserfilter und ggf. ein Druckminderer z. B. Feinfilter pureliQ:KD installiert sein.

- Für den elektrischen Anschluss ist im Bereich von ca. 1,2 m eine Schuko-Steckdose erforderlich. Die Steckdose benötigt dauerhafte Stromzufuhr und darf nicht mit Lichtschaltern, Heizungsnotschalter oder Ähnlichem gekoppelt sein.
- Zur Ableitung des Desinfektionswassers muss ein Kanalanschluss (DN 50) vorhanden sein.
- Am Installationsort muss ein der Anlagengröße entsprechender Bodenablauf vorhanden sein. Wenn nicht, muss eine Sicherheitseinrichtung z. B. protectliQ (siehe Kapitel 3.6), oder eine Schutzeinrichtung mit Wasserstopp gleicher Güte installiert werden. Bodenabläufe, die an eine Hebeanlage abgeleitet werden, sind bei Stromausfall außer Funktion.
- Achten Sie bei Hebeanlagen darauf, dass diese salzwasserbeständig sind, oder verwenden Sie unsere Regenerierwasserförderpumpe (siehe Kapitel 3.6).
- Im Anschlussblock ist eingangsseitig ein Rückflussverhinderer eingebaut. Sicherheitsüberdruckventile müssen in Fließrichtung nach der safeliQ montiert werden.
- In der Nähe des Produkts muss eine Wasserentnahmestelle vorhanden sein.
- Bei Wasserleitungen aus Kupfer und/oder verzinktem Stahl empfehlen wir zum Schutz vor Korrosion die Dosierung von exaliQ-Mineralstofflösungen (siehe Kapitel 3.4).

# 5.2 Lieferumfang prüfen

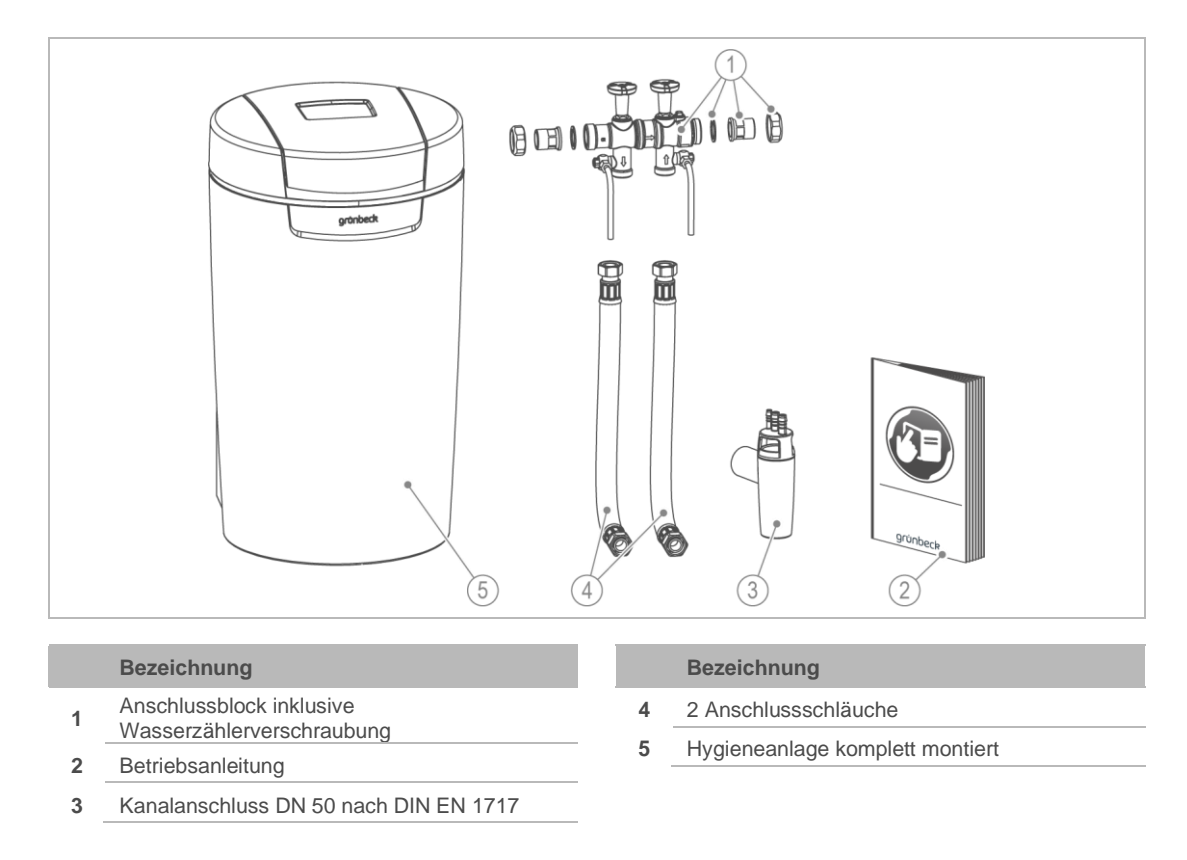

▶ Prüfen Sie den Lieferumfang auf Vollständigkeit und Beschädigungen.

# 5.3 Produkt installieren

WARNUNG Kontaminiertes Trinkwasser durch Stagnation

- Infektionskrankheiten
  - Schließen Sie das Produkt erst unmittelbar vor Inbetriebnahme an die Trinkwasserinstallation an.
- Führen Sie die Dichtheitsprüfung erst während der Inbetriebnahme durch.

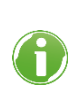

Installieren Sie den Anschlussblock erst unmittelbar vor der Inbetriebnahme, oder überbrücken Sie ihn mit einem Schlauch. Im Anschlussblock ist kein Überströmventil, ohne angeschlossene Anlage kann deshalb kein Wasser fließen.

#### 5.3.1 Anschlussblock installieren

Der Anschlussblock kann waagrecht oder senkrecht eingebaut werden.

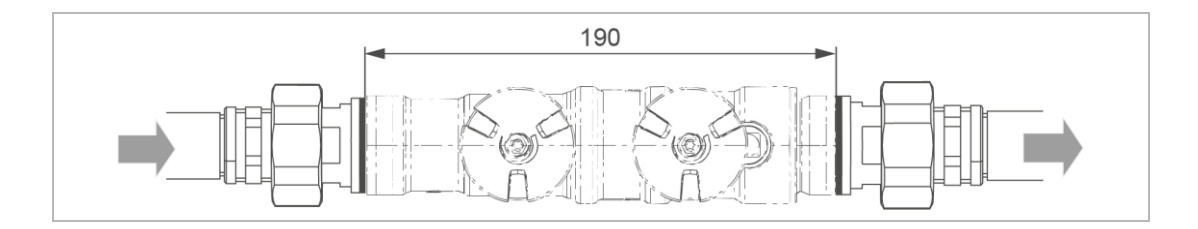

- ► Verwenden Sie immer den mitgelieferten Anschlussblock.
- 1. Installieren Sie die Wasserzählerverschraubung in die Rohrleitung.
- 2. Prüfen Sie die Durchflussrichtung.
- **3.** Beachten Sie die Durchflussrichtung am Anschlussblock (durch einen Pfeil gekennzeichnet).
- 4. Achten Sie darauf, dass der Siebeinsatz auf der Zulaufseite eingelegt ist.
- 5. Montieren Sie den Anschlussblock, indem Sie die Überwurfmuttern spannungsfrei festziehen.
- » Der Anschlussblock ist installiert.

#### 5.3.2 Anschlussschläuche montieren

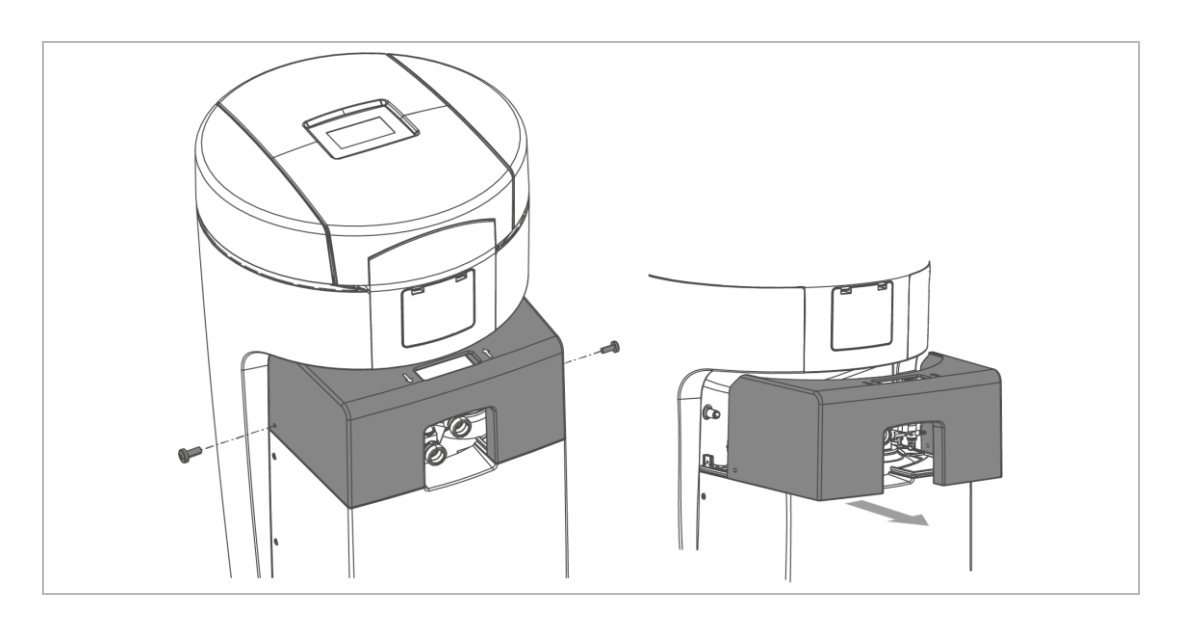

- 1. Lösen Sie beide seitlichen Schrauben am Oberteil Technikgehäuse.
- 2. Nehmen Sie das Oberteil Technikgehäuse ab.
- **3.** Beachten Sie die durch Pfeile am Anschlussblock und am Steuerventil gekennzeichnete Durchflussrichtung.

![](_page_19_Picture_6.jpeg)

- 4. Montieren Sie die Anschlussschläuche mit geeignetem Werkzeug.
- » Die Anschlussschläuche sind montiert.

#### 5.3.3 Abwasseranschluss herstellen

HINWEIS Rückstau des Abwassers durch geknickte Schläuche

- Wasserschaden
  - ► Verlegen Sie die Schläuche ohne Knick und mit Gefälle zum Kanal.

![](_page_20_Picture_5.jpeg)

- 1. Kürzen Sie den Spülwasserschlauch (Ø 12 mm) auf die benötigte Länge.
- 2. Befestigen Sie den Spülwasserschlauch.
- » Das Desinfektionswasser tritt mit Druck aus.
- **3.** Kürzen Sie den Überlaufschlauch (Ø 16 mm) auf die benötigte Länge.
- 4. Führen Sie den Überlaufschlauch mit Gefälle zum Kanal.
- 5. Befestigen Sie den Überlaufschlauch.

![](_page_20_Picture_12.jpeg)

Der Spülwasserschlauch kann bei einem Fließdruck von mindestens 3 bar bis zu 2 m über Fußboden geführt werden. Der Anschluss des Überlaufschlauchs ist dann nicht möglich.

- » Die Installation ist abgeschlossen.
- Schützen Sie das Produkt bis zur Inbetriebnahme vor Verunreinigungen, indem Sie die Schutzhülle (Verpackung) über das Produkt stülpen.

# 6 Inbetriebnahme

# 6.1 Produkt in Betrieb nehmen

Das Inbetriebnahmeprogramm bietet Ihnen eine Hilfestellung bei der Inbetriebnahme. Sie werden am Display Schritt für Schritt geführt. An einigen Stellen sind Eingaben erforderlich.

- ► Folgen Sie den Anweisungen am Touchdisplay (siehe Kapitel 7.1).
- Mit ◀ oder ▶ navigieren Sie durch das Programm.
- Mit ← gehen Sie zur vorherigen Menü-Ebene.
- Mit ✓ bestätigen Sie die Auswahl und gelangen zur nächsten Menü-Ebene.

#### 6.1.1 Erst-Inbetriebnahme und automatischer Start des Inbetriebnahmeprogramms

- ► Halten Sie Salztabletten bereit.
- 1. Stecken Sie den Netzstecker ein.
- 2. Wählen Sie die gewünschte Sprache.
- 3. Wählen Sie den Kontinent des Anlagenstandorts.
- 4. Wählen Sie Geführte Inbetriebnahme starten.
- » Das Inbetriebnahmeprogramm startet.

#### 6.1.2 Ablauf des Inbetriebnahmeprogramms

- 1. Bestätigen Sie die ordnungsgemäße Produktinstallation.
- 2. Wählen Sie den eingesetzten Kanalanschluss.
- 3. Prüfen Sie, ob die Leitungen zum Kanalanschluss mit Gefälle verlegt wurden.
- 4. Platzieren Sie den Wassersensor flach auf dem Boden.
- 5. Füllen Sie kein Wasser in den Salztank.
- 6. Füllen Sie Salztabletten in den Salztank.
- 7. Stellen Sie die Uhrzeit ein.
- 8. Stellen Sie das Datum ein.
- » Die Positionierung des Steuerventils startet.
- 9. Öffnen Sie das Absperrventil Rohwasser.
- **10.** Öffnen Sie das Absperrventil hygienisch behandeltes Wasser.
  - » Durch den Spülwasserschlauch fließt Wasser zum Kanal.

#### Entlüftungsprogramm

Das Entlüftungsprogramm läuft automatisch in 11 Schritten ab.

11. Starten Sie das Entlüftungsprogramm.

![](_page_22_Figure_4.jpeg)

**12.** Prüfen Sie die Anschlussstellen optisch auf Dichtheit.

#### Testdesinfektion

Eine Testdesinfektion dauert ca. 33 Minuten.

- **13.** Starten Sie die Testdesinfektion.
  - » Nach Ablauf der Testdesinfektion ist das Inbetriebnahmeprogramm beendet.
  - ▶ Prüfen Sie, ob der Wassersensor flach auf dem Boden liegt.
  - Füllen Sie das Inbetriebnahmeprotokoll aus (siehe Kapitel 13).
  - » Die Inbetriebnahme ist abgeschlossen.

#### 6.1.3 Manueller Start des Inbetriebnahmeprogramms

![](_page_22_Picture_14.jpeg)

Während einer Desinfektion lässt sich das Inbetriebnahmeprogramm nicht starten.

Menüebene>Inbetriebnahme

- ► Halten Sie 2 Sekunden gedrückt.
- ► Folgen Sie den Anweisungen auf dem Display.

Die Reihenfolge der Schritte ist analog zum automatischen Inbetriebnahmeprogramm.

### 6.2 **Produkt an Betreiber übergeben**

- Erklären Sie dem Betreiber die Funktion der Hygieneanlage.
- Weisen Sie den Betreiber mit Hilfe der Anleitung ein und beantworten Sie seine Fragen.
- ▶ Weisen Sie den Betreiber auf notwendige Inspektionen und Wartungen hin.
- ▶ Weisen Sie den Betreiber auf das Wechselintervall der Hygieneelemente hin.
- ▶ Übergeben Sie dem Betreiber alle Dokumente zur Aufbewahrung.

# 7 Betrieb/Bedienung

#### *HINWEIS* Die Ventile der Anlage sind elektrisch betrieben.

- Bei Stromausfall während einer Desinfektion kann Wasser in den Kanal fließen.
- Kontrollieren Sie bei Stromausfall Ihr Produkt und sperren Sie, wenn nötig, die Wasserzufuhr ab.

# 7.1 Touchdisplay

#### 7.1.1 Grundanzeige

Standardmäßig ist das Touchdisplay ausgeschaltet.

- Durch Tippen auf das Touchdisplay wird es aktiviert.
- » Wird 2 Minuten nicht getippt, kehrt die Steuerung zur Grundanzeige zurück. Das Display schaltet sich aus.
- » Nicht gespeicherte Parameter werden verworfen.

![](_page_24_Figure_11.jpeg)

### 7.1.2 Menü-Ebene

Um ein Menü aufzurufen, tippen Sie auf den entsprechenden Button. Der gewählte Button wird gelb angezeigt. In den Menüs können Sie Aktionen starten oder Einstellungen ändern.

| Abbildung | Erklärung                                                                                      |
|-----------|------------------------------------------------------------------------------------------------|
|           | Information<br>Dieses Menü bietet nützliche Informationen zur Hygieneanlage.                   |
|           | Manuelle Anlagendesinfektion                                                                   |
|           |                                                                                                |
|           | Einstellungen                                                                                  |
|           | In diesem Menü können Sie Ihre Hygieneanlage individuell anpassen (siehe Kapitel 7.2).         |
|           | Inbetriebnahme                                                                                 |
|           | In diesem Menü können Sie das automatische Inbetriebnahmeprogramm starten (siehe Kapitel 6.1). |

# 7.1.3 Informationsanzeige

| Abbildung                         | Erklärung                                                                                                    |                                                                                                    |  |
|-----------------------------------|----------------------------------------------------------------------------------------------------|----------------------------------------------------------------------------------------------------|--|
| 1 2                               | blau                                                                                                    | Hygieneeinheit in Betrieb                                                                                              |  |
|                                   |                                                                                                    | Die Anlagenkapazität nimmt von oben nach unten ab.                                                                     |  |
|                                   |                                                                                                    | Ein Balken entspricht 20 %.                                                                                            |  |
|                                   |                                                                                                    | Die hellen Balken zeigen die vorhandene<br>Anlagenkapazität an.                                                        |  |
|                                   | grau                                                                                                    | Hygieneeinheit in Desinfektion                                                                                         |  |
|                                   |                                                                                                    | Die Anlagenkapazität nimmt von unten nach oben zu.                                                                     |  |
|                                   |                                                                                                    | Ein Balken entspricht 20 %.                                                                                            |  |
|                                   |                                                                                                    | Die hellen Balken zeigen die vorhandene<br>Anlagenkapazität an.                                                        |  |
|                                   | Aktueller Durchfluss                                                                                                    |                                                                                                    |  |
| 1.35 m³/h                         | Der aktuelle Durchflus:<br>"Drehzahlmessers" ang<br>erscheinen die Kreisse                                                                | s wird als Zahlenwert und in Form eines<br>gezeigt. Ist der Nenndurchfluss der Anlage überschritten,<br>gmente in Rot. |  |
|                                   | Gelbes Symbol                                                                                                    |                                                                                                    |  |
|                                   | Wartung fällig!                                                                                                    |                                                                                                    |  |
|                                   | <ul> <li>Verständigen Sie den Kundendienst.</li> </ul>                                                                                    |                                                                                                    |  |
|                                   | <ul> <li>Lassen Sie die Hygieneelemente tauschen.</li> </ul>                                                                              |                                                                                                    |  |
| Wartung durchführen<br>seit Tage  |                                                                                                    |                                                                                                    |  |
|                                   | Gelbes Symbol                                                                                                    |                                                                                                    |  |
|                                   | Anlagenstandort (Detektion über Wassersensor) auf Wasseraustritt kontrollieren und bei Bedarf Hauptventil der Hausinstallation schließen. |                                                                                                    |  |
| Leckage am<br>Aufstellort safeliQ |                                                                                                    |                                                                                                    |  |

| Abbildung  | Erklärung                                                                                                    |
|------------|----------------------------------------------------------------------------------------------------|
| Tage       | <ul> <li>Gelbes Symbol</li> <li>Der Salzvorrat ist bald verbraucht. Die voraussichtliche Reichweite in Tagen wird angezeigt.</li> <li>Füllen Sie Salztabletten in den Salztank.</li> </ul>                                                        |
|            | <ul> <li>Rotes Symbol</li> <li>Die Hygieneanlage arbeitet nicht ordnungsgemäß.</li> <li>Füllen Sie Salztabletten in den Salztank.</li> <li>Warten Sie 10 Minuten.</li> <li>Starten Sie eine manuelle Desinfektion (siehe Kapitel 7.6).</li> </ul> |
|            | Rotes Symbol<br>Die Hygieneanlage arbeitet nicht ordnungsgemäß. Eine Störung liegt vor<br>(siehe Kapitel 9).                                                                                                    |
| <b>(</b> • | WLAN Symbol<br>Wird angezeigt, wenn eine WLAN-Verbindung mit einem Router besteht.                                                                                                    |
| ***        | LAN Symbol<br>Wird angezeigt, wenn eine LAN-Verbindung mit einem Router besteht.                                                                                                    |
|            | Cloud Symbol<br>Wird angezeigt, wenn die Verbindung zur Grünbeck-Cloud besteht.                                                                                                    |

#### 7.1.4 Bedienelemente

| Button                  | Beschreibung                                                              |
|-------------------------|---------------------------------------------------------------------------|
| t                       | zur Grundanzeige zurückkehren                                             |
| <ul> <li>und</li> </ul> | in der Menü-Ebene blättern                                                |
| ▲ und ▼                 | eine Auswahl markieren, zu den Menüpunkten blättern, Einstellungen wählen |
| ←                       | in die vorherige Menü-Ebene zurückgehen, ungewollte Aktionen abbrechen    |
| <b>v</b>                | Displaymeldungen bestätigen und Einstellungen speichern                   |

Buttons, die aktuell keine Funktion haben, werden hellgrün dargestellt.

Um einen Wert oder Inhalt zu ändern, tippen Sie das entsprechende Feld an. Das Feld wird weiß und kann geändert werden.

In einigen umfangreichen Menüs sind funktionell zusammengehörige Parameter über Reiter unter der Kopfzeile zusammengefasst. Durch Antippen des Reiters öffnet sich die betreffende Seite. Zwischen den Reitern kann mit ◀ oder ▶ gewechselt werden.

## 7.2 Menüstruktur

Werte, die gewählt bzw. geändert werden können, sind kursiv dargestellt.

| Menü          | Menüpunkte                                               | Werte/Einstellungen                                                                              |                                                       |  |  |
|---------------|----------------------------------------------------------|--------------------------------------------------------------------------------------------------|-------------------------------------------------------|--|--|
| Information   | Grundanzeige                                             | Siehe Kapitel 7.1.1.                                                                             |                                                       |  |  |
|               | Anlagendaten                                             | Anlagendurchfluss                                                                                |                                                       |  |  |
|               | -                                                        | Standzeit Hygieneeinheit                                                                         |                                                       |  |  |
|               |                                                          | Verbleibende Wassermen                                                                           | ge                                                    |  |  |
|               | Zählerstände, Datum und                                  | Desinfektion                                                                                     |                                                       |  |  |
|               | Uhrzeit                                                  | Wartung durchführen in x                                                                         | k Tagen                                               |  |  |
|               |                                                          | Datum und Uhrzeit (Anzeige)                                                                      |                                                       |  |  |
|               | Installateur-Kontaktdaten                                | Name                                                                                             |                                                       |  |  |
|               |                                                          | TelNr.                                                                                           |                                                       |  |  |
|               |                                                          | E-Mail                                                                                           |                                                       |  |  |
|               |                                                          | Kundendienst                                                                                     |                                                       |  |  |
|               |                                                          | Das Menü Kundendienst i<br>durch Grünbeck geschulte                                              | st dem Kundendienst und<br>en Fachkräften vorbehalten |  |  |
| Manuello      |                                                          |                                                                                                  |                                                       |  |  |
| Desinfektion  |                                                          | (gm)                                                                                             |                                                       |  |  |
|               |                                                          | Zum Starten                                                                                      |                                                       |  |  |
|               | Crave als a                                              | 2 Sekunden lang gedruckt                                                                         | Nie de rië redie e h                                  |  |  |
| Einstellungen | Sprache                                                  | Deutsch                                                                                          | Niederlandisch                                        |  |  |
|               |                                                          | Englisch                                                                                         | Danisch                                               |  |  |
|               |                                                          | Spanisch                                                                                         | Russisch (goplant)                                    |  |  |
|               | Datum Ubrzeit Zeitsvnchron                               | isation                                                                                          | Russisch (geplant)                                    |  |  |
|               | Datum Ubrzeit                                            | Aktuelle I Ibrzeit                                                                               | Aktueller Kontinent                                   |  |  |
|               | Datani, Onizen                                           | Aktuelles Datum                                                                                  | Aktuelle Zeitzone                                     |  |  |
|               | Zeitsynchronisation                                      | Umschaltung Sommer-/W                                                                            | interzeit                                             |  |  |
|               | Zeiteynementeatien                                       | Datum/Ubrzeit automatisc                                                                         | h beziehen (NTP)                                      |  |  |
|               | URL NTP-Server                                           |                                                                                                  |                                                       |  |  |
|               |                                                          |                                                                                                  |                                                       |  |  |
|               |                                                          |                                                                                                  |                                                       |  |  |
|               |                                                          |                                                                                                  |                                                       |  |  |
|               | Cloudverbindung, (W)LAN-Ve                               | erbindung, Netzwerkstatus                                                                        | 5                                                     |  |  |
|               | Cloudverbindung Verbindung zur Grünbeck-Cloud            |                                                                                                  |                                                       |  |  |
|               |                                                          | Kopplung Grünbeck-Cloud-Benutzerkonto                                                            |                                                       |  |  |
|               |                                                          | URL Cloud                                                                                        |                                                       |  |  |
|               |                                                          | URL Zertifikat                                                                                   |                                                       |  |  |
|               |                                                          |                                                                                                  |                                                       |  |  |
|               |                                                          |                                                                                                  |                                                       |  |  |
|               | (W)LAN-Verbindung                                        | Netzwerkart Routerverbine                                                                        | dung                                                  |  |  |
|               |                                                          | Automatische IP-Adresse (DHCP)                                                                   |                                                       |  |  |
|               |                                                          | Automatische WLAN-Verbindung (WPS)                                                               |                                                       |  |  |
|               |                                                          | WLAN-Suche                                                                                       |                                                       |  |  |
|               | Netzwerkstatus                                           | Parameter, Wert (nur Anz                                                                         | eige)                                                 |  |  |
|               | Desinfektionszeitpunkt                                   | automatisch                                                                                      | fest                                                  |  |  |
|               | Display, Audio-Signal, LED-L                             | euchtring                                                                                        |                                                       |  |  |
|               | Display -<br>Display im Standby                          | deaktiviert                                                                                      | aktiviert                                             |  |  |
|               | Audio-Signal - Verhalten bei<br>Störungen                | deaktiviert                                                                                      | aktiviert                                             |  |  |
|               | Audio-Signal Freigabe von<br>bis                         |                                                                                                  |                                                       |  |  |
|               | LED-Leuchtring -<br>Funktionseinstellung                 | Wasserbehandlung + Bedienung + Störung<br>Bedienung + Störung<br>Störung<br>deuerbattes Leuchten |                                                       |  |  |
|               |                                                          | deaktiviert                                                                                      |                                                       |  |  |
|               | LED-Leuchtring –<br>LED-Leuchtring blinkt bei<br>Meldung | deaktiviert                                                                                      | aktiviert                                             |  |  |
|               | LED-Leuchtring<br>Helligkeit                             | %                                                                                                |                                                       |  |  |
|               | Spülung+                                                 | aktiviert                                                                                        | deaktiviert                                           |  |  |

| Menü           | Menüpunkte                                            | Werte/Einstellungen                                                                                         |  |  |  |
|----------------|-------------------------------------------------------|----------------------------------------------------------------------------------------------------|--|--|--|
|                | Uhrzeit                                               |                                                                                                    |  |  |  |
|                | Updates und Profile, manue                            | Updates und Profile, manuelles Update                                                                       |  |  |  |
|                | Bei einer Umstellu<br>neuesten Sicherhe<br>Verfügung. | ng auf manuelle Software-Updates stehen Ihnen die<br>itsfeatures und Funktionen nicht automatisch zur       |  |  |  |
|                | Software-Update                                       | automatisch manuell                                                                                         |  |  |  |
|                | Einstellungsprofil speichern                          | nein/ja<br>Hier werden die Parametereinstellungen als Profil<br>"Privat" in der Grünbeck-Cloud gespeichert. |  |  |  |
|                | Einstellungsprofil laden                              | Profil Privat Profil Installateur                                                                           |  |  |  |
|                | Manuelles Update                                      |                                                                                                    |  |  |  |
|                | Software-Update                                       | Zur Update Prüfung<br>2 Sekunden lang gedrückt halten.                                                      |  |  |  |
|                | Rücksetzen<br>Werkseinstellungen                      | starten                                                                                                    |  |  |  |
|                | Geräte-Info                                           | Software-Version                                                                                            |  |  |  |
|                |                                                       | Hardware-Version                                                                                            |  |  |  |
|                |                                                       | Bootloader-Version                                                                                          |  |  |  |
|                |                                                       | Seriennummer Steuerung                                                                                      |  |  |  |
|                | Verbrauchshistorie                                    | Wasserverbrauch                                                                                             |  |  |  |
|                |                                                       | Salzverbrauch                                                                                               |  |  |  |
|                | Desinfektionshistorie                                 |                                                                                                    |  |  |  |
| Inbetriebnahme | Inbetriebnahme                                        | Zum Starten<br>2 Sekunden lang gedrückt halten.                                                             |  |  |  |

# 7.3 Verbindung zur Grünbeck-Cloud

![](_page_28_Picture_3.jpeg)

Die Nutzung der Grünbeck-Cloud und Appfunktionalitäten hängt von der Dienstverfügbarkeit der benötigten Azure-Dienste in der Rechenzentrumsregion des jeweiligen Landes ab. Geopolitische Veränderungen oder Restriktionen im jeweiligen Land können die Verfügbarkeit der Dienste des aktuell in der EU stehenden Rechenzentrums einschränken oder unterbinden. Es besteht die Möglichkeit, Ihre Hygieneanlage safeliQ über ein mobiles Endgerät zu steuern und Informationen abzufragen.

Dazu muss auf Ihrem mobilen Endgerät die Grünbeck myProduct-App installiert sein.

Die Verbindung zwischen Ihrer Hygieneanlage und dem mobilen Endgerät funktioniert nicht direkt, sondern über die Grünbeck-Cloud.

Die Verbindung zwischen der Grünbeck myProduct-App und der Steuerung der safeliQ geschieht über folgenden Weg:

![](_page_29_Figure_5.jpeg)

Sobald über die Grünbeck myProduct-App ein Benutzerkonto angelegt wurde und per Kopplung die anonymen Daten Ihrem Benutzerkonto zugeordnet werden, sind die Daten im Sinne des Datenschutzgesetzes personalisiert.

#### 7.3.1 Grünbeck myProduct-App installieren

Die Grünbeck myProduct-App ist die Verbindung zwischen Ihrem Grünbeck-Produkt und Ihrem mobilen Endgerät. Sie können weltweit auf Ihr Grünbeck-Produkt zugreifen.

![](_page_29_Picture_9.jpeg)

- Laden Sie die Grünbeck myProduct-App und installieren Sie diese auf Ihrem mobilen Endgerät.
- ► Legen Sie Ihr persönliches Benutzerkonto an.
- Fügen Sie in der Grünbeck myProduct-App über + Ihre safeliQ dem Benutzerkonto hinzu.
- ► Folgen Sie den Anweisungen der Grünbeck myProduct-App.

#### Produktregistrierung

Mit der Grünbeck myProduct App können Sie Ihr Produkt bequem registrieren.

- Rufen Sie in der Grünbeck myProduct-App in der Geräteübersicht Registrierung und Produktregistrierung auf.
- ► Geben Sie Ihre persönlichen Daten ein.
- » Durch die Produktregistrierung verlängert sich Ihre Garantie um 1 Jahr

#### 7.3.2 Verbindung zur Grünbeck-Cloud erlauben

Nachdem die Verbindung zur Cloud erlaubt und die Verbindung zum Router hergestellt wurde, prüft die Steuerung automatisch, ob ein neues Firmware-Update in der Cloud bereitsteht.

Unterbrechen Sie die Stromversorgung nicht, während ein Firmware-Download und eine Firmware-Verarbeitung laufen (max. 20 Minuten).

Wenn Ihre Hygieneanlage safeliQ mit Ihrem Benutzerkonto in der Grünbeck-Cloud verbunden ist, werden Sie im Störungsfall per E-Mail benachrichtigt.

#### 7.3.3 Verbindung mit Router herstellen

Menüebene>Einstellungen>(W)LAN-Verbindung

![](_page_30_Picture_12.jpeg)

Sobald die Verbindung zur Grünbeck-Cloud erlaubt ist und eine Verbindung zum Router besteht, sendet die Steuerung zyklisch anonyme Daten an die Grünbeck-Cloud.

#### 7.3.4 URL-Zertifikat

Damit die Verbindung zur Grünbeck-Cloud gesichert funktioniert, lädt sich die Steuerung automatisch immer das aktuelle URL-Zertifikat.

Unter Einstellungen/Cloudverbindung/URL-Zertifikat muss folgender Eintrag vorhanden sein: prodeugruenbeckfirmware.blob.core.windows.net/cert

- ▶ Prüfen Sie, ob der Eintrag vorhanden ist.
- Ergänzen Sie den Eintrag bei Bedarf.

# 7.4 Salztabletten nachfüllen

![](_page_31_Picture_2.jpeg)

![](_page_31_Picture_3.jpeg)

Der Salzvorrat im Salztank muss immer höher als der Wasserstand sein. Der Wasserstand ist im Normalfall ca. 1 cm über dem Siebboden.

1. Öffnen Sie den Salztankdeckel.

![](_page_31_Picture_6.jpeg)

Im Salztankdeckel befindet sich der Sensor für die Salzvorratsanzeige. Dieser Sensor arbeitet nicht mit Laserlicht und ist für die Augen ungefährlich. Die Funktion der Salzvorratsanzeige ist in Kapitel 3.2 erklärt.

- 2. Füllen Sie Salztabletten in den Salztank.
- 3. Entsorgen Sie den staubartigen Feinanteil aus dem Sack im Restmüll.
- 4. Schließen Sie den Salztankdeckel.
- 5. Dokumentieren Sie die Nachfüllung im Betriebshandbuch (siehe Kapitel 13).

# 7.5 Hygieneelemente tauschen

![](_page_31_Picture_13.jpeg)

Die Standzeit der Hygieneelemente beträgt 250 m<sup>3</sup> oder 2 Jahre. Je nachdem was zuerst eintritt.

Verständigen Sie den Kundendienst, sobald die Displaymeldung Service fällig! angezeigt wird.

# 7.6 Manuelle Desinfektion starten

Menüebene>Manuelle Desinfektion/Desinfektion

Eine manuelle Desinfektion ist in folgenden Fällen erforderlich:

- Wenn das Produkt nach längerem Stillstand wieder in Betrieb genommen wird.
- Nach durchgeführten Wartungs- oder Reparaturarbeiten.
- Nach einem längeren Stromausfall.

# 7.7 Desinfektionszeitpunkt einstellen

Menüebene>Einstellungen>Desinfektionszeitpunkt

- 1. Wählen Sie mit ▲ und ▼ die gewünschte Funktion.
- 2. Bestätigen Sie mit √.

![](_page_32_Picture_11.jpeg)

Wählen Sie einen Zeitpunkt, an dem Sie für > 1 h keinen Wasserverbrauch haben, z. B um 02:00 Uhr nachts.

- 3. Wählen Sie Zeitpunkt x definieren.
- 4. Geben Sie die Uhrzeit ein.
- 5. Bestätigen Sie mit √.

# 7.8 Installateur-Ebene (Code 005)

![](_page_32_Picture_17.jpeg)

Die hier beschriebenen Einstellungen dürfen nur von Fachkräften vorgenommen werden.

Während folgende Funktion läuft, darf das Produkt nicht vom Stromnetz getrennt werden:

Soletank Arbeitswasser einfüllen

Ansonsten muss anschließend manuell die Referenzposition der Straße gesucht werden, die nicht in Betrieb ist (graues Symbol in der Grundzeige).

Menüebene>Information>Installateur-Kontaktdaten

- 1. Tippen Sie auf
- 2. Geben Sie mit dem Ziffernblock den Code ein.
- **3.** Bestätigen Sie mit  $\checkmark$ .
- » Sie können die Parameter und Werte ändern.

#### Menüstruktur

| Menüpunkte                           |                                                                                | Einstellungen/Bemerkungen                                                                                                    |
|--------------------------------------|--------------------------------------------------------------------------------|----------------------------------------------------------------------------------------------------|
| WLAN-Accesspoint                     | Seite 1/2                                                                      | aktivieren                                                                                                    |
| (Nur auswählbar in Verbindung        |                                                                                | deaktivieren                                                                                                    |
| mit der kostenlosen Grünbeck         | Seite 2/2                                                                      | IP-Adresse                                                                                                    |
| mySetting-App full racikiane.        |                                                                                | SSID                                                                                                    |
|                                      |                                                                                | Passwort                                                                                                    |
| Straße 1                             | Seite 1/2                                                                      | Anlagendurchfluss, I/h                                                                                                    |
|                                      |                                                                                | Restkapazität, m <sup>3</sup>                                                                                                    |
|                                      |                                                                                | Desinfektionsschritt                                                                                                    |
| Straße 2                             | Seite 1/2                                                                      | Anlagendurchfluss, I/h                                                                                                    |
|                                      |                                                                                | Restkapazität, m <sup>3</sup>                                                                                                    |
|                                      |                                                                                | Desinfektionsschritt                                                                                                    |
| Durchfluss Gesamt                    | (nur Anzeige)                                                                  | Parallelbetrieb Spitzenwert, m³/h                                                                                                    |
|                                      |                                                                                | für xxxxx, min                                                                                                    |
| Durchfluss Straße 1                  | (nur Anzeige)                                                                  | Straße 1 Spitzenwert, m <sup>3</sup> /h                                                                                                    |
|                                      |                                                                                | für xxxxx, min                                                                                                    |
| Durchfluss Straße 2                  | (nur Anzeige)                                                                  | Straße 2 Spitzenwert, m <sup>3</sup> /h                                                                                                    |
|                                      |                                                                                | für xxxxx, min                                                                                                    |
| Wassermengen                         | (nur Anzeige)                                                                  | Gesamtwasser Straße 1, m <sup>3</sup>                                                                                                    |
|                                      |                                                                                | Gesamtwasser Straße 2, m <sup>3</sup>                                                                                                    |
|                                      |                                                                                | Nachspeisemenge, I                                                                                                    |
| Zählerstände                         | (nur Anzeige)                                                                  | Salzverbrauch, kg                                                                                                    |
|                                      |                                                                                | Zähler Desinfektion                                                                                                    |
| Referenzierung Straße 1 suchen       | starten                                                                        | Referenzposition anfahren. Laufende                                                                                                    |
| Referenzierung Straße 2 suchen       | starten                                                                        | Desinfektion wird abgebrochen. Nach Abschluss wird die Werkseinstellung aktiv.                                                                                                    |
| Soletank Arbeitswasser einfüllen     | starten                                                                        | Salztank auf minimalen Wasserpegel füllen (z.<br>B. nach Salztankreinigung). Nach Abschluss<br>wird wieder die Werkseinstellung aktiv.                                                                                                    |
| Testdesinfektion Straße 1            | starten                                                                        | Funktionsprüfung aller an der Desinfektion                                                                                                    |
| Testdesinfektion Straße 2            | starten                                                                        | beteiligten Komponenten.                                                                                                    |
| Testdesinfektion Straße 1 & 2        | starten                                                                        | Testdesinfektion von beiden Straßen unmittelbar nacheinander ausführen.                                                                                                    |
| Desinfektionszeitpunkt               | automatisch<br>(Werkseinstellung)                                              |                                                                                                    |
|                                      | fest                                                                           | Programmierung eines festen Zeitpunkts.<br>Die Desinfektion findet nur statt, wenn<br>erforderlich.                                                                                                    |
|                                      | Wochenzeitschaltuhr                                                            | Mo So<br>Uhrzeit der Desinfektion pro Wochentag<br>Werkseinstellung: Mo - Fr 07:00 Uhr                                                                                                    |
| Einstellungsprofil speichern         | keines<br>(Werkseinstellung)                                                   |                                                                                                    |
|                                      | ja                                                                             | Alle aktuellen Parametereinstellungen der<br>Steuerung in der Grünbeck-Cloud sichern, um<br>sie ggf. später wieder in die Steuerung laden zu<br>können.<br>Hier werden die Parametereinstellungen als<br>Profil "Installateur" in der Grünbeck-Cloud<br>gespeichert.                                                                          |
| Funktion programmierbarer<br>Ausgang | Regenerierwasser-<br>förderpumpe<br>(Werkseinstellung)<br>Desinfektionsmeldung | Die Einstellung ist erforderlich im<br>Zusammenhang mit der als Zubehör erhältlichen<br>Regenerierwasserförderpumpe (siehe<br>Kapitel 3.6).<br>Kontakt geschlossen<br>(Regenerierwasserförderpumpe läuft) während<br>Desinfektionsschritte Erstfiltrat, Besalzen,<br>Verdrängen und Rückspülen.<br>Kontakt geschlossen während der kompletten |
|                                      |                                                                                | Desinfektion.                                                                                                    |

| Menüpunkte                                  |                                                                           | Einstellungen/Bemerkungen                                                                                                    |
|---------------------------------------------|---------------------------------------------------------------------------|----------------------------------------------------------------------------------------------------|
| Funktion Störmeldekontakt                   | Stromlos geschlossen<br>(N.C. = normally<br>closed)<br>(Werkseinstellung) | Kontakt stromlos geschlossen.<br>Bei Störmeldung geöffnet.                                                                                                    |
|                                             | Stromlos geöffnet<br>(N.O. = normally open)                               | Kontakt stromlos geöffnet.<br>Bei Störmeldung geschlossen.                                                                                                    |
| Funktion programmierbarer<br>Eingang        | Leckageerkennung<br>(Werkseinstellung)                                    | Wenn über den Wassersensor eine Leckage am<br>Installationsort der safeliQ erkannt wird, wird die<br>Leckage am Aufstellort safeliQ angezeigt.                                                                                                    |
|                                             | Desinfektionssperre                                                       | Desinfektionssperre aktiv, solange Kontakt am<br>programmierbaren Eingang geschlossen ist;<br>Manuell ausgelöste und automatische<br>Desinfektionen nach einem Stromausfall haben<br>Vorrang. Eine bereits gestartete Desinfektion<br>wird nicht abgebrochen. |
|                                             | Desinfektionsauslösung                                                    | Desinfektion starten, wenn Kontakt am programmierbaren Eingang schließt.                                                                                                    |
| Serviceprogramm Austausch<br>Hygieneelement |                                                                           | Nach Drücken des angezeigten Buttons für<br>2 Sekunden startet das Serviceprogramm<br>Austausch Hygieneelement.<br>Anschließend muss die Wassermenge der<br>neuen Hygieneelemente und die Service-<br>Intervall-Dauer neu gesetzt werden.                     |

# 8 Instandhaltung

Die Instandhaltung beinhaltet die Reinigung, Inspektion und Wartung des Produkts.

WARNUNG Kontaminiertes Trinkwasser

- Infektionskrankheiten
- Achten Sie bei Arbeiten am Produkt auf Hygiene.

![](_page_35_Picture_6.jpeg)

Die Verantwortung für Inspektion und Wartung unterliegt den örtlichen und nationalen Anforderungen. Der Betreiber ist für die Einhaltung der vorgeschriebenen Instandhaltungsarbeiten verantwortlich.

![](_page_35_Picture_8.jpeg)

Durch den Abschluss eines Wartungsvertrags stellen Sie die termingerechte Abwicklung aller Wartungsarbeiten sicher.

▶ Verwenden Sie nur original Ersatz- und Verschleißteile der Firma Grünbeck.

# 8.1 Reinigung

- Reinigen Sie das Produkt nur außen.
- ▶ Verwenden Sie keine scharfen oder scheuernden Reinigungsmittel.
- ▶ Wischen Sie das Gehäuse mit einem feuchten Tuch ab.

Der Salztank wird 1 x jährlich bei Wartungsarbeiten durch den Kundendienst gereinigt.

### 8.2 Intervalle

Störungen können durch eine regelmäßige Inspektion und Wartung rechtzeitig erkannt und Produktausfälle vermieden werden.

Die DIN EN 806-5 empfiehlt eine halbjährliche und eine jährliche Wartung.

| Tätigkeit  | Intervall                          | Durchführung                                              |
|------------|------------------------------------|-----------------------------------------------------------|
| Inspektion | 2 Monate                           | Funktion prüfen                                           |
|            |                                    | Dichtheit prüfen                                          |
|            |                                    | Salzvorrat prüfen                                         |
| Wartung    | 6 Monate                           | <ul> <li>Salzzustand und -verbrauch beurteilen</li> </ul> |
|            |                                    | Wassersensor prüfen                                       |
|            | Jährlich                           | <ul> <li>Betriebswerte und Funktion pr üfen</li> </ul>    |
|            |                                    | Komponenten reinigen                                      |
|            |                                    | <ul> <li>Verschleißteile pr</li></ul>                     |
|            | 2 Jahre oder<br>250 m <sup>3</sup> | Austausch der Hygieneelemente                             |

### 8.3 Inspektion

Die regelmäßige Inspektion können Sie als Betreiber selbst durchführen. Die regelmäßige Inspektion erhöht die Betriebssicherheit Ihres Produkts.

Führen Sie mindestens alle 2 Monate eine Inspektion durch.

Um eine Inspektion durchzuführen, gehen Sie wie folgt vor:

1. Prüfen Sie, ob genügend Salztabletten im Salztank sind.

![](_page_36_Picture_6.jpeg)

Der Salztablettenstand im Salztank muss immer höher als der Wasserstand sein. Der Wasserstand ist im Normalfall ca. 1 cm über dem Siebboden.

- 2. Prüfen Sie die Dichtheit der Anschlussschläuche.
- 3. Prüfen Sie die Dichtheit des Steuerventils zum Kanal.

![](_page_36_Picture_10.jpeg)

Im Betrieb (blaues Symbol in der Grundanzeige) darf aus dem Spülwasserschlauch kein Wasser tropfen.

### 8.4 Wartung

#### 8.4.1 Halbjährliche Wartung

Um die halbjährliche Wartung durchzuführen, gehen Sie wie folgt vor:

- 1. Beurteilen Sie den Salzverbrauch in Abhängigkeit vom verbrauchten Wasser.
- **2.** Prüfen Sie den Salzzustand (Salz darf nicht verklumpt sein). Lösen Sie Verkrustungen mit einem geeigneten Werkzeug.
- **3.** Prüfen Sie die Funktion des Wassersensors, indem Sie den Wassersensor mit einem metallischen Gegenstand überbrücken.

![](_page_36_Picture_18.jpeg)

 » Der Wassersensor funktioniert, wenn die Hygieneanlage nach spätestens 30 Sekunden eine Warnmeldung ausgibt.

#### 8.4.2 Jährliche Wartung

![](_page_37_Picture_2.jpeg)

Die Durchführung von jährlichen Wartungsarbeiten erfordert Fachwissen. Diese Wartungsarbeiten dürfen nur vom Kundendienst durchgeführt werden.

Zusätzlich zur halbjährlichen Wartung kommen folgende Punkte hinzu:

#### Betriebswerte

- 1. Lesen Sie den Wasser- und Fließdruck ab.
- 2. Lesen Sie den Hauswasserzähler ab.
- 3. Lesen Sie den Zähler Desinfektion ab.
- 4. Lesen Sie den Zähler hygienisch behandelte Wassermenge ab.
- 5. Lesen Sie den Fehlerspeicher aus.

#### Wartungsarbeiten an den Straßen

Die nachfolgenden Arbeiten sind für jede Straße durchzuführen.

- 6. Prüfen Sie die Schlauchverbindungen auf Dichtheit und Beschädigungen.
- 7. Prüfen Sie den Wasserzähler hygienisch behandeltes Wasser auf Impulsabgabe (aktueller Durchfluss bei Betrieb, siehe Kapitel 7.1).
- 8. Prüfen Sie alle Kabel und Verbindungen auf Beschädigung und festen Sitz.
- 9. Prüfen Sie Injektor und Injektorsieb und reinigen Sie diese bei Bedarf.
- 10. Prüfen Sie die Solefüllblende im Soleanschlusswinkel (rot).
- **11.** Prüfen Sie das Soleventil und die Niveauelektroden und reinigen Sie diese bei Bedarf.
- 12. Reinigen Sie den Salztank.
- **13.** Starten Sie eine manuelle Desinfektion.
- 14. Prüfen Sie die Saugleistung des Injektors.
- 15. Prüfen Sie den Chlorstrom beim Besalzen.
- **16.** Prüfen Sie den Zähler Desinfektion beim Rückspülen auf Funktion (Installateur-Ebene).
- **17.** Prüfen Sie das Steuerventil am Kanalausgang in Betriebsstellung auf Dichtheit (Spülwasser-, Füll- und Saugschlauch).
- 18. Prüfen Sie den Füllschlauch und den Saugschlauch zum Soleventil auf Dichtheit.
- 19. Setzen Sie das Wartungsintervall zurück, falls es aktiviert ist.
- 20. Tragen Sie die Wartung im Betriebshandbuch ein (siehe Kapitel 13).

# 8.5 Verbrauchsmaterial

| Produkt                                       |       | Menge | Bestell-Nr. |
|-----------------------------------------------|-------|-------|-------------|
| Regeneriersalztabletten nach DIN EN 973 Typ A | kg    | 25    | 127 001     |
| Hygieneelement zu safeliQ:EB30                | Stück | 1     | 525 604e    |

# 8.6 Ersatzteile

Ersatzteile und Verbrauchsmaterialien erhalten Sie bei der für Ihr Gebiet zuständigen Vertretung. Sie finden diese im Internet unter www.gruenbeck.de.

# 8.7 Verschleißteile

Verschleißteile sind nachfolgend aufgeführt:

• Steuerventil: Dichtungen, Scheibenpaar, Injektor und Chlorzelle

![](_page_38_Figure_8.jpeg)

- I
   Dichtage
   I
   Ekercentant
- Soleventil: Dichtungen und Elektroden.

# 9 Störung

**WARNUNG** Gefahr von kontaminiertem Trinkwasser durch Stagnation.

- Es besteht die Gefahr von Infektionskrankheiten.
- Lassen Sie auftretende Störungen umgehend beseitigen.

Die Hygieneanlage safeliQ:EB zeigt Störungen im Display an. Sobald eine Störung erscheint, wechselt das Touchdisplay auf die Grundanzeige und bleibt bis zum Beheben des Zustandes aktiv.

- Können Sie Störungen durch die nachfolgenden Hinweise nicht beheben, verständigen Sie den Kundendienst.
- ► Halten Sie Ihre Gerätedaten (siehe Kapitel 1.2) bereit.

# 9.1 Displaymeldungen

- 1. Quittieren Sie die Störung oder Warnung mit beheben.
- **2.** Falls die Störung erneut auftritt, vergleichen Sie die Displaymeldung mit nachfolgender Tabelle.

### 9.1.1 Warnmeldungen (gelbe Symbole)

| Displayanzeige                                     | Erklärung                                                                                                    | Abhilfe                                                                                 |
|----------------------------------------------------|----------------------------------------------------------------------------------------------------|-----------------------------------------------------------------------------------------|
|                                                    | 80 % - Hygieneeinheit zu 80 %<br>erschöpft<br>90 % - Hygieneeinheit zu 90 %<br>erschöpft, bitte<br>Wartungstermin vereinbaren | <ul> <li>Verständigen Sie den Kundendienst.</li> </ul>                                  |
| Service fällig!<br>Kundendienst<br>benachrichtigen | 96 % - Hygieneeinheit zu 96 %<br>erschöpft, bitte<br>Wartungstermin vereinbaren                                               |                                                                                         |
|                                                    | 98 % - Hygieneeinheit zu 98 %<br>erschöpft, bitte umgehend<br>Wartungstermin vereinbaren                                      |                                                                                         |
|                                                    | 100 % - Hygieneeinheit<br>erschöpft, bitte sofort Wartung<br>durchführen lassen.                                              | <ul> <li>Lassen Sie die Hygieneelemente durch<br/>den Kundendienst tauschen.</li> </ul> |
|                                                    | Anzeige nur, wenn Wartungs-<br>Intervall aktiviert ist.                                                                       | <ul> <li>Verständigen Sie den Kundendienst.</li> </ul>                                  |
| Wartung durchführen seit Tagen                     |                                                                                                    |                                                                                         |

| Displayanzeige                                                                          | Erklärung                                   | Abhilfe                                                                                                    |
|-----------------------------------------------------------------------------------------|---------------------------------------------|----------------------------------------------------------------------------------------------------|
| Leckage am<br>Aufstellort safeliQ                                                       | Wassersensor hat elektrische<br>Verbindung. | <ul> <li>Kontrollieren Sie, ob Wasser austritt.<br/>Schließen Sie bei Bedarf das Hauptventil<br/>der Hausinstallation.</li> </ul> |
| Salzvorrat gering!<br>Bitte nachfüllen!<br>Reichweite: xy Tage<br>(Bestell-Nr. 127 001) | Salzvorrat gering.                          | <ul> <li>Füllen Sie Salztabletten in den Salztank.</li> <li>Quittieren Sie mit beheben.</li> </ul>                                |

# 9.1.2 Störmeldungen (rote Symbole)

| Displayanzeige                                                          | Erklärung                                                                                                    | Abhilfe                                                                                                    |
|-------------------------------------------------------------------------|----------------------------------------------------------------------------------------------------|----------------------------------------------------------------------------------------------------|
| Stromausfall > 5 Minuten                                                | Anzeige nur, wenn Erkennung<br>durch Kundendienst aktiviert<br>wurde.<br>Hygieneanlage führt eine<br>Desinfektion durch, sobald<br>Strom wiederkehrt.<br>Bei Stromausfall wird eine<br>aktuell laufende Desinfektion<br>angehalten und danach<br>fortgesetzt. | <ul> <li>Prüfen Sie den Stromanschluss.</li> <li>Stellen Sie bei Stromausfall &gt; 3 Tagen ggf.<br/>die Uhr der Hygieneanlage neu<br/>(siehe Kapitel 7.2).</li> <li>Starten Sie eine manuelle Desinfektion<br/>(siehe Kapitel 7.6).</li> </ul> |
|                                                                         | Hohlraum unter Salz.                                                                                                    | <ul> <li>Lösen Sie Verkrustungen mit einem<br/>geeigneten Werkzeug.</li> </ul>                                                                                                    |
| <b>C</b>                                                                | Salzvorrat verbraucht.                                                                                                    | <ul><li>Füllen Sie Salztabletten in den Salztank.</li><li>Quittieren Sie mit beheben.</li></ul>                                                                                                    |
| Salzvorrat verbraucht!<br>Umgehend nachfüllen!<br>(Bestell-Nr. 127 001) | Wasserdruck zu gering.                                                                                                    | <ul> <li>Erhöhen Sie den Fließdruck auf<br/>mindestens 2,0 bar.</li> </ul>                                                                                                    |
|                                                                         | Chlorzelle verschlissen.<br>Solefüllblende, Injektor,<br>Injektorsieb oder Soleventil<br>verstopft.                                                                                                    | <ul> <li>Verständigen Sie den Kundendienst.</li> </ul>                                                                                                    |
| Störung am Antrieb<br>Steuerventil Desinfektion!                        | Schrittüberwachung<br>Desinfektionsmotor oder<br>Verbindungskabel defekt.                                                                                                    | <ul> <li>Verständigen Sie den Kundendienst.</li> </ul>                                                                                                    |
| Wasserzähler Desinfektion<br>Menge nicht erreicht!                      | Wasserzähler Desinfektion<br>liefert keine Impulse.<br>Verbindungskabel defekt.<br>Wasserzufuhr unterbrochen.<br>Sicherheitsschwimmer am<br>Soleventil geschlossen.                                                                                           | <ul> <li>Prüfen Sie die Wasserzufuhr.</li> <li>Verständigen Sie den Kundendienst.</li> </ul>                                                                                                    |

| Displayanzeige                                             | Erklärung                                                                                                    | Abhilfe                                                                                                    |
|------------------------------------------------------------|----------------------------------------------------------------------------------------------------|----------------------------------------------------------------------------------------------------|
|                                                            | Verbindungskabel defekt.                                                                                                    | <ul> <li>Prüfen Sie die Wasserzufuhr.</li> <li>Verständigen Sie den Kundendienst.</li> </ul>                                         |
| wasserzanier<br>hygienisch behandeltes<br>Wasser<br>defekt |                                                                                                    |                                                                                                    |
|                                                            | Verbindungskabel defekt.                                                                                                    | <ul> <li>Prüfen Sie die Wasserzufuhr.</li> <li>Verständigen Sie den Kundendienst.</li> </ul>                                         |
| Wasserzähler<br>Desinfektion defekt                        |                                                                                                    |                                                                                                    |
| Anlage saugt Sole im<br>Salztank schlecht ab               | Minimalkontakt bei Besalzen<br>nicht erreicht.<br>Überwachungszeit<br>überschritten.<br>Injektor verstopft oder zu<br>geringer Rohwasserdruck. | <ul> <li>Verständigen Sie den Kundendienst.</li> </ul>                                                                               |
|                                                            | Anzeige nur, wenn<br>Überwachung durch Fachkraft<br>aktiviert.<br>Anlage wird mit zu hohen<br>Durchflüssen betrieben.                          | <ul> <li>Reduzieren Sie den Durchfluss.</li> <li>Bei dauerhaft auftretendem Fehler<br/>verständigen Sie den Kundendienst.</li> </ul> |
| Nenndurchfluss<br>überschritten                            |                                                                                                    |                                                                                                    |
|                                                            | Wasserverlust zum Kanal.                                                                                                    | <ul> <li>Verständigen Sie den Kundendienst.</li> </ul>                                                                               |
| Wasserverlust zum Kanal                                    | Kurzschluss am Motor oder                                                                                                    | <ul> <li>Verständigen Sie den Kundendienst</li> </ul>                                                                                |
|                                                            | am Verbindungskabel zum<br>Motor                                                                                                    |                                                                                                    |
| Ausfall<br>Spannungsversorgung<br>Antriebe!                |                                                                                                    |                                                                                                    |

#### Störmeldungen während der Inbetriebnahme

|   | Displayanzeige                           | Erklärung                                                                                                    | Abhilfe |                                                                       |  |  |  |
|---|------------------------------------------|----------------------------------------------------------------------------------------------------|---------|-----------------------------------------------------------------------|--|--|--|
|   |                                          | Zeitüberwachung des<br>Entlüftens (Rückspülen) hat<br>angesprochen.<br>Es wurde kein Durchfluss am<br>Wasserzähler Desinfektion<br>erfasst. |         | Prüfen Sie, ob die Absperrventile am<br>Anschlussblock geöffnet sind. |  |  |  |
| _ | Fehler bei Inbetriebnahme<br>(Entlüften) |                                                                                                    |         |                                                                       |  |  |  |

| Displayanzeige                                       | Erklärung                                                                 | Abhilfe                                                                                                    |  |  |  |  |
|------------------------------------------------------|---------------------------------------------------------------------------|----------------------------------------------------------------------------------------------------|--|--|--|--|
| Fehler bei Inbetriebnahme<br>(Soletank füllen)       | Zeitüberwachung für Befüllung<br>des Soletanks hat<br>angesprochen.       | <ul> <li>Prüfen Sie, ob das Absperrventil<br/>Rohwasser geöffnet ist.</li> <li>Quittieren Sie mit beheben.</li> <li>Wiederholen Sie die Inbetriebnahme.</li> </ul>              |  |  |  |  |
| Fehler bei Inbetriebnahme<br>(Chlorstrom zu niedrig) | Stromüberwachung bei der<br>Testdesinfektion hat<br>angesprochen.         | <ul> <li>Füllen Sie Salztabletten in den Salztank.</li> <li>Quittieren Sie mit beheben.</li> <li>Wiederholen Sie die Inbetriebnahme.</li> </ul>                                 |  |  |  |  |
| Fehler bei Inbetriebnahme<br>(Referenzierung)        | Schrittüberwachung<br>Desinfektionsmotor<br>oder Verbindungskabel defekt. | <ul> <li>Quittieren Sie mit beheben.</li> <li>Wiederholen Sie die Inbetriebnahme.</li> <li>Verständigen Sie den Kundendienst, falls<br/>die Störung erneut auftritt.</li> </ul> |  |  |  |  |

# 9.2 Sonstige Beobachtungen

| Beobachtung                                                              | Bedeutung                                                               | Abhilfe                                                                                    |
|--------------------------------------------------------------------------|-------------------------------------------------------------------------|--------------------------------------------------------------------------------------------|
| Kein Wasser                                                              | Hygieneanlage hat keine<br>dauerhafte Stromverbindung.                  | <ul> <li>Überprüfen Sie den Stromanschluss.</li> </ul>                                     |
|                                                                          | Wasserzähler hygienisch<br>behandeltes Wasser liefert<br>keine Impulse. | <ul> <li>Verständigen Sie den Kundendienst</li> </ul>                                      |
|                                                                          |                                                                         | <ul> <li>Prüfen Sie, ob die Absperrventile am<br/>Anschlussblock geöffnet sind.</li> </ul> |
| Zu geringer Wasserdruck an<br>Entnahmestelle.<br>(Druckverlust zu hoch.) | Hygieneelement erschöpft                                                | <ul> <li>Verständigen Sie den Kundendienst.</li> </ul>                                     |
| Inbetriebnahmeprogramm:                                                  | Anschlussschläuche sind                                                 | <ul> <li>Pr üfen Sie die Anschlussschl äuche.</li> </ul>                                   |
| Wahrend des<br>Entlüftungsprogramms oder<br>der Testdesinfektion bleibt  | (Rohwasser und hygienisch<br>behandeltes Wasser).                       | <ul> <li>Schließen Sie beide Absperrventile am<br/>Anschlussblock.</li> </ul>              |
| die Anzeige länger als<br>20 Minuten unverändert.                        |                                                                         | <ul> <li>Starten Sie eine manuelle<br/>Desinfektion.</li> </ul>                            |
|                                                                          |                                                                         | <ul> <li>Tauschen Sie die<br/>Anschlussschläuche.</li> </ul>                               |
|                                                                          |                                                                         | <ul> <li>Öffnen Sie die Absperrventile.</li> </ul>                                         |

Informationen zu Störungen mit der Grünbeck-Cloud finden Sie im Internet unter folgender Adresse: <u>https://www.gruenbeck.de/de/werde-wasser-wisser/faq/</u>

![](_page_43_Picture_5.jpeg)

A

# 10 Außerbetriebnahme

# 10.1 Temporärer Stillstand

Ihre Hygieneanlage desinfiziert nach 4 Tagen, auch wenn die Kapazität nicht ausgeschöpft ist. Die Stagnation von Wasser wird verhindert. Es ist nicht notwendig, Ihr Produkt temporär stillzulegen.

▶ Lassen Sie Ihr Produkt am Strom- und Wassernetz angeschlossen.

Wollen Sie Ihr Produkt dennoch temporär stilllegen, gehen Sie wie folgt vor:

![](_page_44_Figure_6.jpeg)

- Schließen Sie das Absperrventil nach dem Produkt.
- » Das Produkt verbleibt in einem f
  ür die Hygiene unbedenklichen und gem
  äß DIN EN 19636-100 zul
  ässigen Betriebszustand.

# 10.2 Endgültiges Stillsetzen

Siehe folgendes Kapitel.

# **11 Demontage und Entsorgung**

### 11.1 Personenbezogene Daten löschen

Zum Schutz Ihrer personenbezogenen Daten müssen diese vor der Entsorgung gelöscht werden.

► Kontaktieren Sie dazu den Grünbeck Service.

### 11.2 Demontage

![](_page_45_Picture_6.jpeg)

Die hier beschriebenen Tätigkeiten stellen einen Eingriff in Ihre Trinkwasserinstallation dar. Beauftragen Sie für diese Tätigkeiten ausschließlich Fachkräfte.

- 1. Schließen Sie das Absperrventil Rohwasser.
- 2. Öffnen Sie eine Wasserentnahmestelle.
- 3. Warten Sie einige Sekunden.
- » Der Druck im Produkt und im Rohrleitungsnetz wird abgebaut.
- 4. Schließen Sie die Wasserentnahmestelle.
- 5. Ziehen Sie den Netzstecker.
- 6. Halten Sie ein Auffanggefäß (z. B. einen Eimer) für austretendes Wasser bereit.
- 7. Trennen Sie die Anschlussschläuche vom Produkt.
- 8. Trennen Sie die Anschlussschläuche vom Anschlussblock.
- 9. Demontieren Sie den Anschlussblock.
- **10.** Schließen Sie die Lücke in Ihrer Trinkwasserinstallation, z. B. durch Verwendung eines Passstückes (Bestell-Nr. 128 001).
- 11. Entleeren Sie den Salztank.
- 12. Entleeren Sie alle Flüssigkeiten aus dem Produkt.

### 11.3 Entsorgung

► Beachten Sie die geltenden nationalen Vorschriften.

#### Verpackung

Entsorgen Sie die Verpackung umweltgerecht.

HINWEIS Gefahr für die Umwelt durch falsche Entsorgung

- Verpackungsmaterialien sind wertvolle Rohstoffe und können in vielen Fällen wiederverwendet werden.
- Durch falsche Entsorgung können Gefahren für die Umwelt entstehen.
- Entsorgen Sie Verpackungsmaterial umweltgerecht.
- ▶ Beachten Sie örtlich geltende Entsorgungsvorschriften.
- ▶ Beauftragen Sie ggf. einen Fachbetrieb mit der Entsorgung.

#### Produkt

![](_page_46_Picture_12.jpeg)

Befindet sich dieses Symbol (durchgestrichene Abfalltonne) auf dem Produkt, darf dieses Produkt bzw. die elektrischen und elektronischen Komponenten nicht als Hausmüll entsorgt werden.

- Informieren Sie sich über die örtlichen Bestimmungen zur getrennten Sammlung elektrischer und elektronischer Produkte.
- Nutzen Sie f
  ür die Entsorgung Ihres Produkts die Ihnen zur Verf
  ügung stehenden Sammelstellen.
- Falls in Ihrem Produkt Batterien oder Akkus enthalten sind, entsorgen Sie diese getrennt von Ihrem Produkt.

![](_page_46_Picture_17.jpeg)

Weitere Informationen zur Rücknahme und Entsorgung finden Sie unter <u>www.gruenbeck.de</u>.

# 12 Technische Daten

![](_page_47_Figure_2.jpeg)

| Maße und Gewichte                                                                             |       |                  |  |  |  |  |  |
|-----------------------------------------------------------------------------------------------|-------|------------------|--|--|--|--|--|
| A Anlagenbreite                                                                               | mm    | 525              |  |  |  |  |  |
| B Anlagenhöhe                                                                                 | 912   |                  |  |  |  |  |  |
| C Anlagentiefe                                                                                | mm    | 580              |  |  |  |  |  |
| <ul> <li>D Anschlusshöhe Steuerventil<br/>(hygienisch behandeltes Wasser; Ausgang)</li> </ul> | mm    | 480              |  |  |  |  |  |
| E Anschlusshöhe Steuerventil (Rohwasser; Eingang)                                             | mm    | 518              |  |  |  |  |  |
| F Höhe Sicherheitsüberlauf Salztank                                                           | mm    | 540              |  |  |  |  |  |
| G Höhe mit geöffnetem Deckel                                                                  | mm    | 1290             |  |  |  |  |  |
| H Einbaulänge ohne Verschraubung                                                              | mm    | 190              |  |  |  |  |  |
| I Einbaulänge mit Verschraubung                                                               | mm    | 271              |  |  |  |  |  |
| Betriebsgewicht ca.                                                                           | kg    | 125              |  |  |  |  |  |
| Versandgewicht ca.                                                                            | kg    | 26               |  |  |  |  |  |
| Anschlussdaten                                                                                |       | safeliQ:EB30     |  |  |  |  |  |
| Anschlussnennweite                                                                            |       | DN 25<br>(1" AG) |  |  |  |  |  |
| Kanalanschluss                                                                                |       | ≥ DN 50          |  |  |  |  |  |
| Bemessungsspannungsbereich                                                                    | V     | 100 – 250        |  |  |  |  |  |
| Bemessungsfrequenz                                                                            | Hz    | 50 - 60          |  |  |  |  |  |
| Bemessungsaufnahme (während Desinfektion, zeitweise)                                          | W     | 14               |  |  |  |  |  |
| Leistungsaufnahme Enthärten, bei ausgeschaltetem Display, WLAN und LED Leuchtring             | < 3,5 |                  |  |  |  |  |  |
| Schutzart/Schutzklasse                                                                        |       | IP54/0           |  |  |  |  |  |
| WLAN-Frequenzband                                                                             | GHz   | 2,4              |  |  |  |  |  |

| Leistungsdaten                                   |                | safeliQ:EB30  |
|--------------------------------------------------|----------------|---------------|
| Nenndruck                                        | PN             | 10            |
| Betriebsdruck (empfohlen)                        | bar            | 2,0-8,0 (4,0) |
| Nenndurchfluss bei 1,0 bar Druckverlust          | m³/h           | 3,0           |
| Desinfektionszeit (je Hygieneeinheit)            | min            | 25            |
| Desinfektionszeit (beide Hygieneeinheiten)       | min            | 50            |
| Wechselintervall der Hygieneelemente (empfohlen) | Jahre          | < 2           |
| Wechselintervall der Hygieneelemente (empfohlen) | m <sup>3</sup> | < 250         |

| Füllmengen und Verbrauchsdaten                           | safeliQ:EB30 |
|----------------------------------------------------------|--------------|
| Salzverbrauch pro Desinfektion kg                        | 0,176        |
| Regeneriersalzvorrat kg                                  | ≤ 95         |
| _Spülwasserdurchfluss m³/h                               | ≤ 0,3        |
| Gesamtabwassermenge pro Desinfektion (je Hygieneeinheit) | 31           |
| Anzahl Hygieneeinheiten St                               | 2            |

| Allgemeine Daten                       |    | safeliQ:EB30 |
|----------------------------------------|----|--------------|
| Wassertemperatur                       | °C | 5 - 30       |
| Umgebungstemperatur                    | °C | 5 – 25       |
| Luftfeuchtigkeit (nicht kondensierend) | %  | ≤ 90         |
| Bestell-Nr.                            |    | 525 410      |

# 13 Betriebshandbuch

![](_page_49_Picture_2.jpeg)

Dokumentieren Sie die Erst-Inbetriebnahme und alle Wartungstätigkeiten.

► Kopieren Sie das Wartungsprotokoll.

#### Hygieneanlage safeliQ:EB30

Serien-Nr.: \_\_\_\_\_

# 13.1 Inbetriebnahmeprotokoll

| Kunde                              |                |       |        |
|------------------------------------|----------------|-------|--------|
| Name:                              |                |       |        |
| Adresse:                           |                |       |        |
| Installation/Zubehör               |                |       |        |
| safeliQ mit Cloud verbunden        | U WLAN         | 🗌 LAN | 🗌 nein |
| Trinkwasserfilter (Fabrikat, Typ): |                |       |        |
| Kanalanschluss nach DIN EN 1717    | 🗌 ja           |       | 🗌 nein |
| Bodenablauf vorhanden              | 🗌 ja           |       | 🗌 nein |
| Sicherheitseinrichtung             | 🗌 ja           |       | 🗌 nein |
| Regenerierwasserhebeanlage         | 🗌 ja           |       | 🗌 nein |
| Fabrikat:                          |                |       |        |
| Dosierung                          | 🗌 ja           |       | 🗌 nein |
| Wirkstoff:                         |                |       |        |
| Betriebswerte                      |                |       |        |
| Wasserdruck                        | bar            |       |        |
| Hauswasserzählerstand              | m <sup>3</sup> |       |        |
| Bemerkungen                        |                |       |        |
| -                                  |                |       |        |
|                                    |                |       |        |
|                                    |                |       |        |
|                                    |                |       |        |
|                                    |                |       |        |
|                                    |                |       |        |
|                                    |                |       |        |
| Inbetriebnahme                     |                |       |        |
| Firma:                             |                |       |        |
| KD-Techniker:                      |                |       |        |
| Arbeitszeitbescheinigung (Nr.):    |                |       |        |
| Datum/Unterschrift:                |                |       |        |

# Wartung Nr.: \_\_\_\_

![](_page_50_Picture_2.jpeg)

- Tragen Sie die Messwerte und Betriebsdaten ein.

| Betriebswerte                           |                |  |  |  |  |  |
|-----------------------------------------|----------------|--|--|--|--|--|
| Betriebsdruck                           | bar            |  |  |  |  |  |
| Hauswasserzählerstand                   | m³             |  |  |  |  |  |
| Gesamtwasserzählerstand (Info-Ebene 3)  | m³             |  |  |  |  |  |
| Desinfektionszählerstand (Info-Ebene 3) | m <sup>3</sup> |  |  |  |  |  |

| Fehlerspeicher auslesen (C |    |   |                  |    |    |   |                  |    | (Co | ode 245) |                  |    |    |   |                  |
|----------------------------|----|---|------------------|----|----|---|------------------|----|-----|----------|------------------|----|----|---|------------------|
|                            | Er |   | Datum<br>Uhrzeit |    | Er |   | Datum<br>Uhrzeit |    | Er  |          | Datum<br>Uhrzeit |    | Er |   | Datum<br>Uhrzeit |
| 1                          |    | / |                  | 2  |    | / |                  | 3  |     | /        |                  | 4  |    | / |                  |
| 5                          |    | / |                  | 6  |    | / |                  | 7  |     | /        |                  | 8  |    | / |                  |
| 9                          |    | / |                  | 10 |    | / |                  | 11 |     | /        |                  | 12 |    | / |                  |
| 13                         |    | / |                  | 14 |    | / |                  | 15 |     | /        |                  | 16 |    | / |                  |

| Vorbereitende Wartungsarbeiten                              |  |  |  |  |  |  |
|-------------------------------------------------------------|--|--|--|--|--|--|
| Schlauchverbindungen auf Dichtheit und Beschädigung geprüft |  |  |  |  |  |  |
| Kabel auf Beschädigung und festen Sitz geprüft              |  |  |  |  |  |  |
| Salztabletten auf Sauberkeit geprüft                        |  |  |  |  |  |  |
| Salztank gereinigt                                          |  |  |  |  |  |  |
| Soleventil-Niveauelektroden gereinigt/geprüft               |  |  |  |  |  |  |
| Kanalanschluss gereinigt                                    |  |  |  |  |  |  |
| Spülwasserschlauch im Betrieb auf Dichtheit geprüft         |  |  |  |  |  |  |

| Wartungsarbeiten pro Hygieneeinheit                                                |                        | i. O.<br>Hygieneeinheit 1 | i. O.<br>Hygieneeinheit 2 |  |
|------------------------------------------------------------------------------------|------------------------|---------------------------|---------------------------|--|
| Wasserzähler Gesamtwasser auf Impulsabgabe geprüft (Code 005)                      |                        |                           |                           |  |
| Injektoren und Injektorsiebe geprüft und gereinigt                                 |                        |                           |                           |  |
| Solefüllblenden in den Soleanschlusswinkeln geprüft                                |                        |                           |                           |  |
| Referenzpositionen manuell angefahren (Code 005)                                   |                        |                           |                           |  |
| Manuelle Desinfektionen ausgelöst                                                  |                        |                           |                           |  |
| Saugleistung der Injektoren beim Besalzen geprüft:                                 | 0,1 l in 60 –<br>120 s |                           |                           |  |
| Chlorströme beim Besalzen geprüft (Code 245; Desinfektionsschritt 2)               |                        |                           |                           |  |
| Wasserzähler Desinfektionen beim Rückspülen auf Impulsabgabe<br>geprüft (Code 005) |                        |                           |                           |  |
| Steuerventile in Betriebsstellung am Kanalausgang auf Dichtheit geprüft            |                        |                           |                           |  |
| Füll- und Saugschläuche zu den Soleventilen auf Dichtheit geprüft                  |                        |                           |                           |  |
| Hygieneelement und Dichtung erneuert                                               |                        |                           |                           |  |
| Abschließende Wartungsarbeiten                                                     |                        |                           | i. O.                     |  |
| Serviceintervall zurückgesetzt                                                     |                        |                           |                           |  |
| Bemerkungen                                                                        |                        |                           |                           |  |
|                                                                                    |                        |                           |                           |  |
| Durchgeführt von                                                                   |                        |                           |                           |  |
| Firma                                                                              |                        |                           |                           |  |

KD-Techniker:

# **Dokumentation Salzverbrauch**

- 1. Lesen Sie den Zähler Weichwassermenge ab. Information>Zählerstände, Datum und Uhrzeit>Weichwassermenge
- 2. Tragen Sie den abgelesenen Wert ein.
- 3. Tragen Sie die Menge an nachgefülltem Salz ein.
- 4. Beurteilen Sie den Salzverbrauch in Abhängigkeit vom verbrauchten Wasser.

| Datum | Zählerstand Weichwasserzähler | Nachgefüllte Salzmenge in kg | Salzverbrauch i. O. |        |
|-------|-------------------------------|------------------------------|---------------------|--------|
|       |                               |                              | 🗌 ja                | 🗌 nein |
|       |                               |                              | 🗌 ja                | 🗌 nein |
|       |                               |                              | 🗌 ja                | 🗌 nein |
|       |                               |                              | 🗌 ja                | 🗌 nein |
|       |                               |                              | 🗌 ja                | 🗌 nein |
|       |                               |                              | 🗌 ja                | 🗌 nein |
|       |                               |                              | 🗌 ja                | 🗌 nein |
|       |                               |                              | 🗌 ja                | 🗌 nein |
|       |                               |                              | 🗌 ja                | 🗌 nein |
|       |                               |                              | 🗌 ja                | 🗌 nein |
|       |                               |                              | 🗌 ja                | 🗌 nein |
|       |                               |                              | 🗌 ja                | 🗌 nein |
|       |                               |                              | 🗌 ja                | 🗌 nein |
|       |                               |                              | 🗌 ja                | 🗌 nein |
|       |                               |                              | 🗌 ja                | 🗌 nein |
|       |                               |                              | 🗌 ja                | 🗌 nein |
|       |                               |                              | 🗌 ja                | 🗌 nein |
|       |                               |                              | 🗌 ja                | 🗌 nein |
|       |                               |                              | 🗌 ja                | 🗌 nein |
|       |                               |                              | 🗌 ja                | 🗌 nein |
|       |                               |                              | 🗌 ja                | 🗌 nein |
|       |                               |                              | 🗌 ja                | 🗌 nein |
|       |                               |                              | 🗌 ja                | 🗌 nein |
|       |                               |                              | 🗌 ja                | 🗌 nein |
|       |                               |                              | 🗌 ja                | 🗌 nein |
|       |                               |                              | 🗌 ja                | 🗌 nein |
|       |                               |                              | 🗌 ja                | 🗌 nein |
|       |                               |                              | 🗌 ja                | 🗌 nein |
|       |                               |                              | 🗌 ja                | 🗌 nein |
|       |                               |                              | 🗌 ja                | 🗌 nein |
|       |                               |                              | 🗌 ja                | 🗌 nein |
|       |                               |                              | 🗌 ja                | 🗌 nein |
|       |                               |                              | 🗌 ja                | 🗌 nein |
|       |                               |                              | 🗌 ja                | 🗌 nein |
|       |                               |                              | 🗌 ja                | 🗌 nein |
|       |                               |                              | 🗌 ja                | 🗌 nein |
|       |                               |                              | 🗌 ja                | 🗌 nein |
|       |                               |                              | 🗌 ja                | 🗌 nein |
|       |                               |                              | 🗌 ja                | 🗌 nein |
|       |                               |                              | 🗌 ja                | 🗌 nein |
|       |                               |                              | 🗌 ja                | 🗌 nein |
|       |                               |                              | 🗌 ja                | 🗌 nein |
|       |                               |                              | 🗌 ja                | 🗌 nein |
|       |                               |                              | 🗌 ja                | 🗌 nein |

# **EU-Konformitätserklärung**

Im Sinne der Funkanlagenrichtlinie 2014/53/EU, Anhang VI

# (F

Hiermit erklären wir, dass die nachstehend bezeichnete Anlage in ihrer Konzipierung und Bauart sowie in der von uns in Verkehr gebrachten Ausführung den grundlegenden Sicherheits- und Gesundheitsanforderungen der zutreffenden EU-Richtlinien entspricht.

Bei einer mit uns nicht abgestimmten Änderung der Anlage verliert diese Erklärung ihre Gültigkeit.

#### Hygieneanlage safeliQ:EB

#### Anlagen-Nr.: siehe Typenschild

Die oben genannte Anlage erfüllt außerdem nachfolgende Richtlinien und Bestimmungen:

RoHS 2011/65/EU

Folgende harmonisierte Normen wurden angewandt: •

- EN 60335-1:2012 + AC:2014 + A11:2014
  - EN 61000-6-3:2007 + A1:2011+AC:2012
- EN 61000-3-2:2014 Klasse A ETSI EN 300 328 V 2.1.1 (2016-11)
  - Folgende nationale Normen und Vorschriften wurden angewandt:
- ETSI EN 301 489-1 V2.1.1 Abschnitt 8 bzw. 9 ETSI EN 301 489-17 V3.1.1 (zusätzlich einbezogene Version: V1.9.2)

Dokumentationsbevollmächtigter:

Hersteller:

Mirjam Müller

Grünbeck Wasseraufbereitung GmbH Josef-Grünbeck-Straße 1 89420 Höchstädt/Do.

Höchstädt, 18.03.2021

ppa. Dietmar Ladenburger Leitung Technik Mitglied der Geschäftsleitung

EN 61000-6-2:2005 + AC:2005

# Notizen

#### Impressum

Technische Dokumentation

Bei Fragen und Anregungen zu dieser Betriebsanleitung wenden Sie sich bitte direkt an die Abteilung Technische Dokumentation bei Grünbeck Wasseraufbereitung GmbH

email: dokumentation@gruenbeck.de

![](_page_55_Picture_0.jpeg)

Grünbeck Wasseraufbereitung GmbH Josef-Grünbeck-Straße 1 89420 Höchstädt a. d. Donau DEUTSCHLAND

![](_page_55_Picture_2.jpeg)

![](_page_55_Picture_3.jpeg)

info@gruenbeck.de www.gruenbeck.de

![](_page_55_Picture_5.jpeg)

Mehr Infos unter www.gruenbeck.de